# Chapter 6 Parameter Setup

|   | - | Parameter Setup -                                        |       |
|---|---|----------------------------------------------------------|-------|
| 1 |   | Setung the Monitoring Condition ······                   | 2     |
|   |   | Zero Balance of All Pressure Lines (BP1, BP2)            | 3     |
|   | - | ECG - ·····                                              | ••• 4 |
| Ì |   | ECG Waveform Size and Lead ······                        | ••• 4 |
|   |   | HR Alarm ·····                                           | ••• 6 |
|   |   | Arrhythmia Alarm ·····                                   | ••• 6 |
|   |   | Filter Mode Selection                                    | ••• 7 |
|   |   | HR Average Selection ······                              | •• 8  |
|   |   | HR Synchronized Indicator (ON/OFF of HR                  |       |
|   |   | Synchronized Tone) · · · · · · · · · · · · · · · · · · · | •• 8  |
|   |   | ECG Source ······                                        | ••• 9 |
|   |   | Automatic Lead Switching                                 | ••• 9 |
|   |   | Pacemaker Pulse · · · · · · · · · · · · · · · · · · ·    | •10   |
|   |   | QRS Pace Mask ······                                     | • 11  |
|   |   | ECG Drift Filter                                         | • 12  |
| , |   | ON/OFF of Parameter Display ·····                        | •13   |
|   | - | Respiration - ·····                                      | • 14  |
|   |   | Respiration Waveform Size ·····                          | •14   |
|   |   | RR Alarm                                                 | • 15  |
|   |   | Apnea Alarm                                              | • 15  |
|   |   | CVA Detection ·····                                      | • 16  |
|   |   | Respiration Source                                       | • 17  |
|   |   | Impedance Respiration Measurement ······                 | • 17  |
|   |   |                                                          | • 18  |
| ì |   |                                                          | • 19  |
| ļ | - | Invasive Blood Pressure (BP1, BP2) - · · · · · · ·       | • 20  |
|   |   | BP Scale (BP1, BP2)                                      | • 20  |
|   |   | Zero Balanco of Prossure Lines (BP1, BP2)                | . 21  |
|   |   | Filter Selection (BP1 BP2)                               | . 22  |
|   |   | Mean BP Display (BP1 BP2)                                | • 22  |
|   |   | FCG Source (BP1)                                         | • 23  |
|   |   | ON/OFF of Parameter Display ······                       | • 24  |
| ļ | - | SpO <sub>2</sub> - ·····                                 | • 25  |
| ļ |   | SpO. Waveform Size                                       | . 26  |
|   |   | $SpO_2$ Material SpO_2 Alarm                             | • 26  |
|   |   | ECG Source                                               | • 27  |
|   |   | SpO <sub>2</sub> Alarm during NIBP Measurement (Ignore   |       |
|   |   | NIBP)                                                    | •27   |
|   |   | ON/OFF of Parameter Display ·····                        | • 28  |
| ļ | - | Non-Invasive Blood Pressure - ·····                      | • 29  |
| 1 |   | NIBP Automatic Measurement                               | • 29  |
|   |   | NIBP 1-Minute Interval Measurement ······                | • 30  |
|   |   | Quick SYS Start ·····                                    | • 31  |
|   |   | NIBP Alarm · · · · · · · · · · · · · · · · · · ·         | • 31  |
|   |   |                                                          |       |

|   | Quick SYS Measurement Duration32End of Measurement Tone33Quick SYS List33PR Display34Mean BP Display341-Minute Measurement Duration35NIBP Speed35                                                                                                    |
|---|----------------------------------------------------------------------------------------------------|
| - | Temperature - · · · · · · · · · · · · · · · · · ·                                                                                                    |
|   | Temperature Alarm    36      ON/OFF of Parameter Display    37                                                                                                    |
| - | CO <sub>2</sub> Concentration - (DS-7141)······ 38                                                                                                    |
|   | $\begin{array}{c} {\sf CO}_2 \ {\sf Scale} & \qquad 38 \\ {\sf EtCO}_2 \ ({\sf End}{\sf -}{\sf Tidal} \ {\sf CO}_2) \ {\sf Alarm} & \qquad 38 \\ {\sf InspCO}_2 \ ({\sf Inspiratory} \ {\sf CO}_2) \ {\sf Alarm} & \qquad 39 \\ {\sf EtCO}_2 \ {\sf Average} \ {\sf Duration} & \qquad 40 \\ {\sf Measurement} \ {\sf Unit} & \qquad 40 \\ {\sf CO}_2 \ {\sf Calibration} & \qquad 41 \\ {\sf Restarting} \ {\sf the} \ {\sf CO}_2 \ {\sf Unit} & \qquad 42 \\ {\sf ON/OFF} \ {\sf of} \ {\sf Parameter} \ {\sf Display} & \qquad 42 \\ \end{array}$ |

# 6 Parameter Setup

# - Parameter Setup -

# Setting the Monitoring Condition

This menu allows setup of measurement condition, waveform size, scale, etc. of ECG, BP, NIBP, SpO<sub>2</sub>, RESP, TEMP, and CO<sub>2</sub>.

# To Display the Parameter Setup Menu

Press the Menu Parameter keys to display the parameter setup menu, and select the parameter. On the parameter setup menu, BP zero balance can be performed.

The parameter setup menu for each parameter can be also accessed by pressing the parameter key where numeric data is displayed.

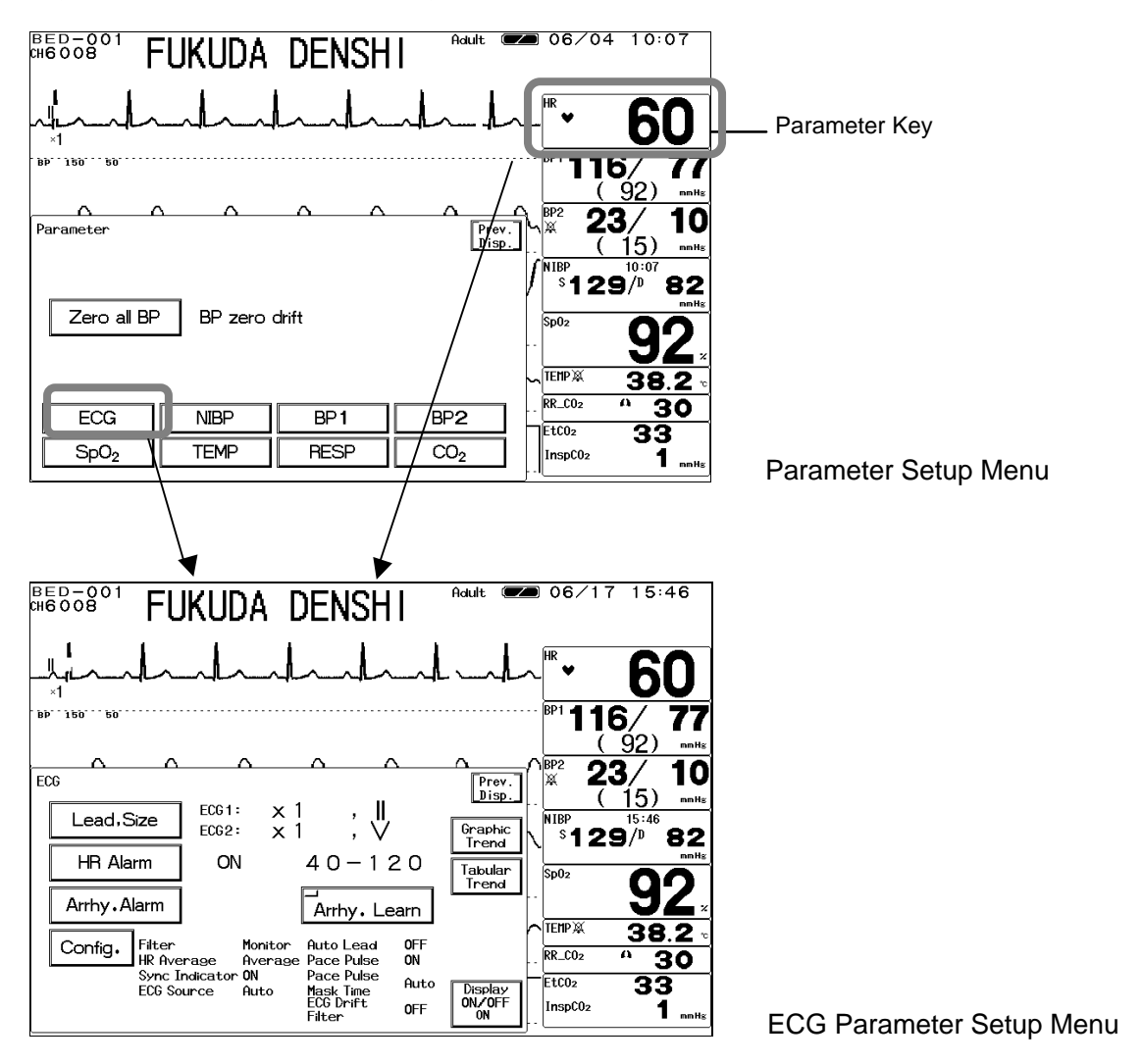

# Zero Balance of All Pressure Lines (BP1, BP2)

- 1. Open the three-way cock of all pressure transducers to air.
- 2. Press the Zero All BP key.

| BED-001<br>CH6008       | FUKUD            | A DE      | ENSHI         | Adult 🔳             | <b>m</b> 06/11               | 10:25                       |
|-------------------------|------------------|-----------|---------------|---------------------|------------------------------|-----------------------------|
| <br>⊥ր∧                 | hal              | h         | _l_           | nh_nh               | ~ <sup>HR</sup> ♥            | 60                          |
| . 86 <i>120 20.</i> .   |                  |           |               | _                   | <sup>BP1</sup> <b>116</b>    | <b>3/ 77</b><br>92) •••••   |
| Parameter               | (                | <u> </u>  |               | Prev.<br>Disp.      |                              | 3/ 10<br>15) mater<br>10:25 |
| Zero a                  | IBP BP ze        | ero drift |               |                     | \$129<br>Sp02                | B/ <sup>0</sup> 82<br>mHz   |
|                         |                  |           |               |                     | TEMP X                       | <b>92</b> .<br>38.2 •       |
| ECG<br>SpO <sub>2</sub> | NIBP<br>TEMP     | E R       | BP1           | BP2<br>CO2          | . RR_CO2<br>EtCO2<br>InspCO2 | <sup>^</sup> 30<br>33<br>1  |
| Menu                    | Alarm<br>silence | Rec.      | Lead∙<br>Size | Admit/<br>Discharge |                              | Home                        |

Verify the BP waveform is positioned at zero, and "0" is displayed for the BP value. A message, "BP zero complete" will be displayed when the procedure is complete. A message, "BP zero failed" will be displayed when the process fails. The three-way cock may not be opened to air, artifact may be present, or the transducer may be defective. Check the cause and try the zero balance procedure again.

A message, "BP zero drift" will be displayed when the interface cable is not connected. Check if the cable is firmly connected.

3. Close the three-way cock when the zero balance is complete.

**CAUTION** Each time the blood pressure transducer or tubing is replaced, the zero balance procedure is required to ensure accurate measurements.

# - ECG -

The measurement condition for ECG can be set on this menu.

| FUKUDA DENSHI                                                                                                    | Adult 💌 06/17 15:46                 |
|----------------------------------------------------------------------------------------------------|-------------------------------------|
| the stand                                                                                                    | <b>60</b>                           |
| ' BP' 150 ' 50'                                                                                                    | BP1 <b>116/ 77</b><br>(92) mm       |
|                                                                                                    | Prev. BP2 23/ 10                    |
| $ \begin{array}{                                    $                                                                                                    | Graphic<br>Trend \$129/0 82         |
| $\begin{bmatrix} HH Alarm \\ Arrby, Alarm \\ HH Alarm \\ HH $ | Tabular<br>Trend Sp02 92            |
| Config. Filter Monitor Auto Lead OFF                                                                                                    |                                     |
| Sync Indicator ON Pace Pulse<br>ECG Source Auto Mask Time<br>ECG Drift OFF<br>Filter OFF                                                                                                    | Display<br>OV/OFF<br>UNOFF<br>UNDEF |

Lead, Size : Sets the waveform size and lead for ECG display and recording.

HR Alarm : Sets ON/OFF of HR alarm, and sets upper and lower alarm limit.

Arrhy. Alarm : Sets ON/OFF and detection threshold for each arrhythmia alarm.

Configuration : Sets the condition for measuring ECG and HR.

Arrhy. Learn : The monitor learns the normal QRS at ECG electrode replacement or at misdetection of the arrhythmia analysis.

# ECG Waveform Size and Lead

1. Press the Lead, Size key to display the size / lead setup menu.

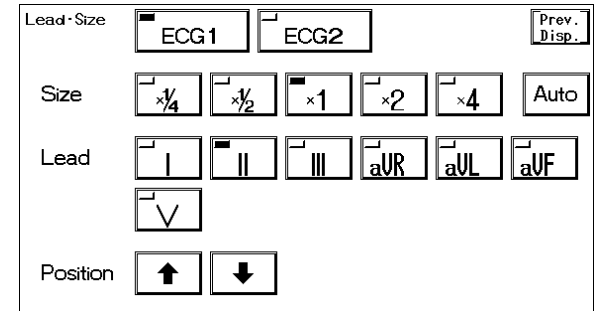

2. Select ECG1 or ECG2.

| ECC1 |  |
|------|--|
| EUGI |  |
|      |  |

If 4-electrode or 5-electrode ECG relay cable is used, 2 channels of ECG can be measured. Select ECG1 or ECG2 key to set the waveform size, lead, baseline position. The key LED for the selected channel will light. When 3-electrode is used, these keys will not be displayed.

Select the waveform size for displaying and

3. Select the waveform size.

| <br>*¼ | <br>×1 | <b>-</b> ×2 | <b>-</b> ×4 |
|--------|--------|-------------|-------------|
|        | <br>   |             |             |

 Size
 × 1/4
 × 1/2
 × 1
 × 2
 × 4

 Voltage (10mm)
 4mV
 2mV
 1mV
 500uV
 250uV

recording.

Auto

Pressing the Auto key will automatically adjust the ECG amplitude to 10mm.

The automatic adjustment will function only when the key is pressed.

The automatic adjustment will not function when the monitor is learning arrhythmia.

### 4. Select the lead.

The leads can be selected from 3 leads, 6 leads, 7 leads depending on the connected ECG relay cable.

| ECG Relay Cable | Lead |
|-----------------|------|
| 3-electrode     |      |
| 4-electrode     |      |
| 5-electrode     |      |

### 5. Set the baseline position.

Position

If the waveform is difficult to see due to ECG amplitude, set the 0mV baseline position. The baseline position for the waveform display and recording will be adjusted.

| ▲CAUTION | <ul> <li>The threshold level for arrhythmia detection changes with ECG waveform size. Set a proper waveform size for monitoring. When the ECG waveform size is ?1/4, ?1/2, or ?1, the detection threshold is 250 μV. When the ECG waveform size is ?2, or ?4, the detection threshold is 150 μV.</li> <li>Automatic size/position of the ECG is effective only at the time the <u>AUTO</u> key is pressed. This does not continually adjust size and position.</li> </ul> |
|----------|----------------------------------------------------------------------------------------------------|
|----------|----------------------------------------------------------------------------------------------------|

### ECG

# **HR Alarm**

1. Press the HR Alarm key to display the alarm setup menu. Select ON/OFF of HR/PR alarm, and set the upper and lower alarm limit.

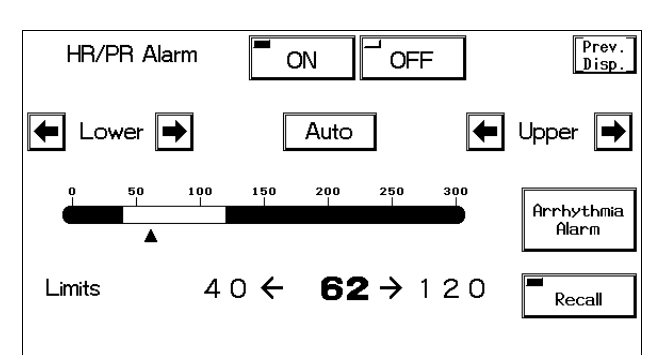

The common alarm value for HR measured from ECG, PR measured from SpO\_2, PR measured from BP can be set.

| Кеу       | Item                 | Description                                                                                              |
|-----------|----------------------|----------------------------------------------------------------------------------------------------|
| ON OFF    | Individual Alarm     | SelectingONwill generate the HR/PR alarm.SelectingOFFwill not generate the HR/PR alarm.                  |
| Lower     | Lower Alarm<br>Limit | Sets the lower alarm limit (20 ~ 295bpm).<br>Setting a value 20bpm or below will turn OFF the<br>alarm.  |
| ♥ Upper ● | Upper Alarm<br>Limit | Sets the upper alarm limit (25 ~ 300bpm).<br>Setting a value 300bpm or above will turn OFF the<br>alarm. |
| Auto      | Automatic<br>Setup   | Automatically sets the upper limit to + 40bpm, and the lower limit to - 40bpm to the current value.      |

The upper and lower limit can be set in 5 bpm increments.

# Arrhythmia Alarm

1. Press the Arrhy. Alarm key to display the arrhythmia alarm setup menu. ON/OFF of each arrhythmia alarm and analysis threshold level can be set.

| Arrhythmia alaı | rm 1∕3 |     | Page Down Disp. |           |                               |              |
|-----------------|--------|-----|-----------------|-----------|-------------------------------|--------------|
| Asystole        | 5 ON   | OFF | Recall          |           |                               |              |
| VF              |        | OFF | Recall          | Reference | Refer to "4. Monitoring Setup | Alarm Setup" |
| VT              | ON     | OFF | Recall          |           | for details.                  |              |
| Slow VT         |        | OFF | Recall          |           |                               |              |
|                 |        |     | HR Alarm        |           |                               |              |

# **Filter Mode Selection**

The waveform frequency characteristic can be selected from Monitor Mode, ESIS Mode, or ST Display Mode according to the monitoring purpose. Each mode has different frequency characteristic. The AC filter is always set to ON.

1. Press the **Config.** key to display the setup menu for selecting the filter.

| Configuration 1/2 |             | Page do | wn Prev.<br>Disp. |
|-------------------|-------------|---------|-------------------|
| Filter            | Monitor     | ESIS    | ST Display        |
| HR Average        | <br>Instant | Average |                   |
| HR sync Indicator |             | OFF     |                   |
| ECG Source        | ECG         | SpO₂    | BP1               |
|                   | Auto        |         |                   |

2. Select a frequency characteristic to monitor ECG from Monitor, ESIS, or ST Display.

### Monitor Mode

| Patient Type  | Frequency Characteristic |
|---------------|--------------------------|
| Adult / Child | 0.5 ~ 40Hz               |
| Neonate       | 1.6 ~ 40Hz               |

This is the standard mode for ECG monitoring. The upper frequency is set to 40Hz to reduce artifact caused by EMG, etc.

### **ESIS Mode**

| Frequency Characteristic |
|--------------------------|
| 1.6 ~ 15Hz               |
| 1.6 ~ 15Hz               |
|                          |

This mode is for ECG monitoring when using electrosurgical instruments. The upper frequency is set to 15Hz which will largely reduce the artifact caused by surgical knife, EMG, etc. However, as this may also reduce the QRS amplitude at the same time, do not select this mode unless using electrosurgical instruments.

### ST Display Mode

| Patient Type  | Frequency Characteristic |
|---------------|--------------------------|
| Adult / Child | 0.05 ~ 40Hz              |

Select this mode if ST measurement is the main purpose of ECG monitoring. As the lower frequency is set to 0.05Hz, ST level can be accurately measured. If "Neonate" is selected as patient type, this mode can not be selected

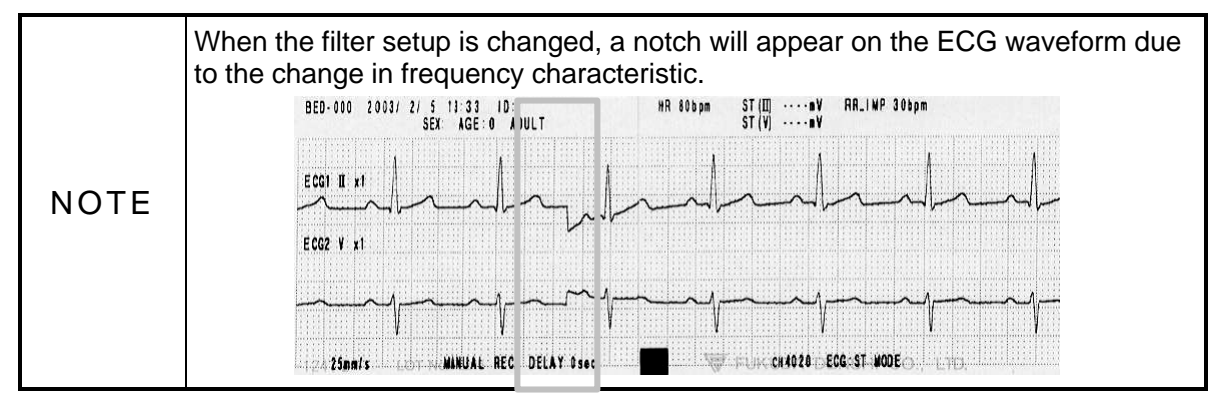

6

ECG

# **HR Average Selection**

The averaging method of HR measured from ECG can be selected.

### 1. Press the Config. key to display the setup menu for HR Average selection.

| Configuration 1/2               | Page down Disp.                    |
|---------------------------------|------------------------------------|
| Filter                          | Monitor ESIS ST Display            |
| HR Average                      | Instant Average                    |
|                                 |                                    |
| HR sync Indicator               |                                    |
| HR sync Indicator<br>ECG Source | ON OFF<br>ECG SpO <sub>2</sub> BP1 |

### 2. Select Instant or Average.

Selecting Instant will display the HR measured from RR interval of each heartbeat. Selecting Average will display the HR measured from 6 seconds of heartbeat for adult and child, and 3 seconds of heartbeat for neonate.

# HR Synchronized Indicator (ON/OFF of HR Synchronized Tone)

The HR mark synchronized to ECG or PR can be displayed inside the parameter key. ON/OFF of HR synchronized tone can be also set.

HR Mark

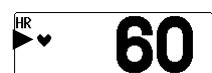

1. Press the Config. key to display the setup menu for HR synchronized indicator selection.

| Configuration 1/2 |                 | Page dow | n Prev.<br>Disp. |
|-------------------|-----------------|----------|------------------|
| Filter            | <b>M</b> onitor | ESIS     | ST Display       |
| HR Average        | _<br>Instant    | Average  |                  |
| HB sync Indicator |                 |          |                  |
|                   |                 |          |                  |
| ECG Source        | ECG             |          | BP1              |

## 2. Select ON or OFF.

OFF will not display the synchronized mark. The synchronized tone will not be generated. ON will display the synchronized mark. The synchronized tone will be generated.

# **ECG Source**

The ECG source to display on the home display can be selected. The alarm will be generated based on this selection. The tabular trend and graphic trend will be also based on this selection.

1. Press the Config. key to display the setup menu for selecting the ECG source.

| Configuration 1/2 |                 | Page down Disp.      |
|-------------------|-----------------|----------------------|
| Filter            | <b>M</b> onitor | ESIS ST Display      |
| HR Average        | <br>Instant     | Average              |
| HR sync Indicator | ON              | OFF                  |
| ECG Source        | ECG             | SpO <sub>2</sub> BP1 |
| l                 | Auto            | ]                    |

2. Select a parameter.

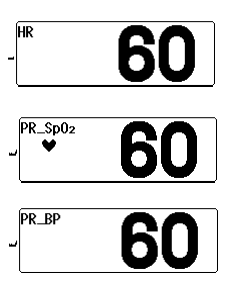

Selecting ECG will measure the HR from ECG. "HR" will be displayed inside the parameter key.

Selecting  $SpO_2$  will measure the PR from SpO<sub>2</sub>. "PR\_SpO<sub>2</sub>" will be displayed inside the parameter key.

Selecting BP1 will measure the PR from BP1. "PR\_BP" will be displayed inside the parameter key.

Selecting Auto will automatically set the measurable HR source in the priority of  $ECG > SpO_2 > BP$ .

# **Automatic Lead Switching**

By setting the Automatic Lead Switching ON, a new ECG lead will be automatically set when the electrode comes off. When the lead off condition occurs, the "Check Electrodes" message will be displayed and a new ECG lead will be automatically set if the Automatic Lead Switching is set to ON.

### Lead Switching

| Turno             | Electrode Off | Auto Lead | d Selected |
|-------------------|---------------|-----------|------------|
| Туре              | Electrode On  | ECG1      | ECG2       |
|                   | RA / RA+C     |           |            |
| 5-electrode cable | LA / LA+C     |           |            |
|                   | С             |           | aVR        |
| 4 alastrada sabla | RA            |           |            |
| 4-electrode cable | LA            |           |            |

**6** ECG 1. Press the Config. Page Down keys to display the setup menu for setting the auto lead switching.

| Configuration 2/2       | Page up      | ]            | Prev.<br>Disp. |
|-------------------------|--------------|--------------|----------------|
| Auto Lead Switch        |              | OFF          |                |
| Pacemaker Pulse         | ON           | OFF          |                |
| Pace Pulse<br>Made Timo | Auto         | <b>1</b> Oms | ີ20ms          |
| Mask Time               | <b>4</b> 0ms | OFF          |                |
| ECG Drift Filter        |              | OFF          |                |

### 2. Select ON or OFF.

OFF will not switch the lead when an electrode comes off. ON will automatically switch to another lead when an electrode comes off.

### **Pacemaker Pulse**

The artificial pace pulse can be displayed by superimposing on the ECG waveform. The artificial pace pulse will be displayed in yellow.

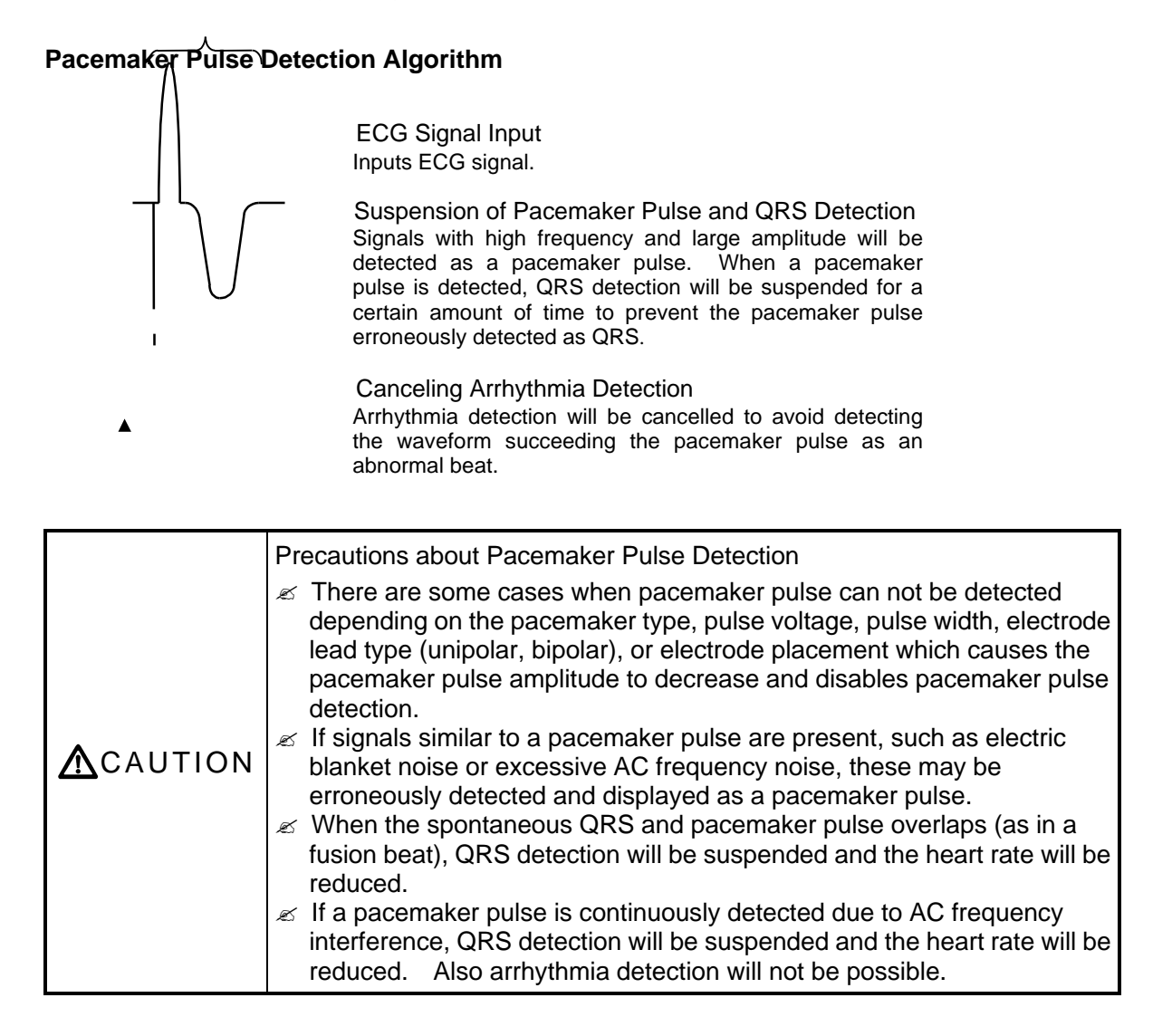

### 1. Press the Config.

### Page Down key to display the setup menu for pacemaker pulse

| SO | lect | ion  |   |
|----|------|------|---|
| 36 | ICLL | IUII | - |

| Configuration 2/2       | Page up Prev.<br>Disp. |
|-------------------------|------------------------|
| Auto Lead Switch        |                        |
| Pacemaker Pulse         |                        |
| Pace Pulse<br>Mask Time | Auto 10ms 20ms         |
|                         | <b>4</b> 0ms OFF       |
| ECG Drift Filter        |                        |

2. Select ON or OFF.

OFF will not display the pacemaker artificial pulse.

ON will display the pacemaker artificial pulse in a different color from the ECG waveform. This will automatically set to ON when "Used" is selected for pacemaker use on the patient admit / discharge menu.

# **QRS Pace Mask**

For patients using pacemakers, there are cases when the pacing waveform may not occur in spite of the pacing stimulus. This condition is called "pacing failure", or "failure to capture". To avoid detecting pacemaker pulses as a QRS complex when this occurs, the monitor has a function to suspend QRS detection for a fixed amount of time starting from the detection of the pacing stimulus. This function is called "pace mask". But if the pacemaker does not detect the patient's spontaneous heartbeat (sensing failure), and the pacing stimulus is applied at the same timing as QRS, this "pace mask" function may erroneously mask the QRS and cause the heart rate measurement to decrease. To avoid this, QRS pace mask function can be turned off for correct measurement of the heart rate. (default setting : ON)

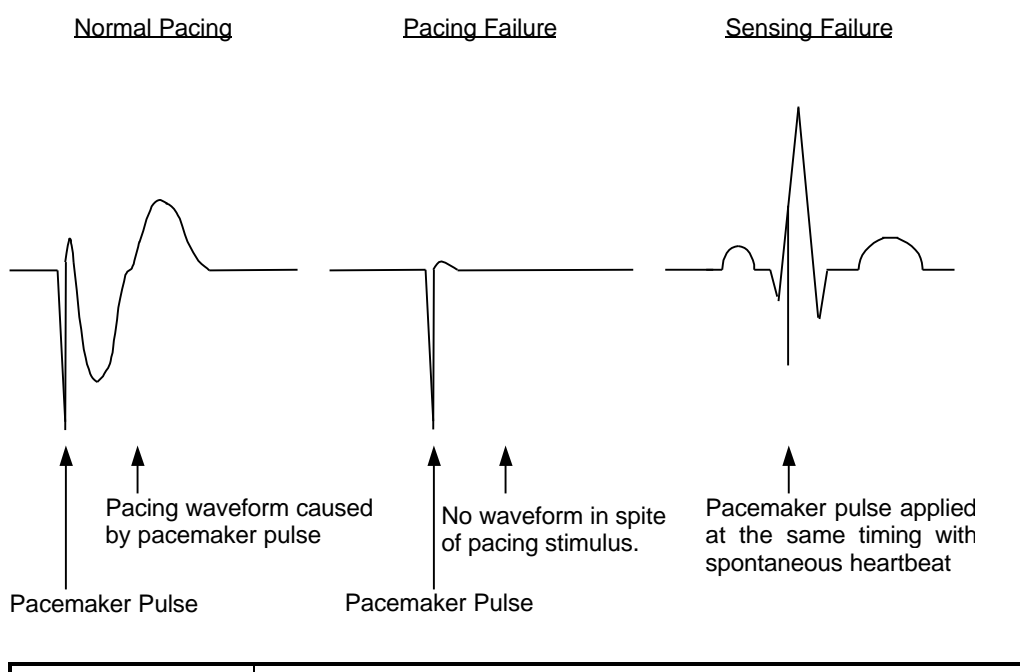

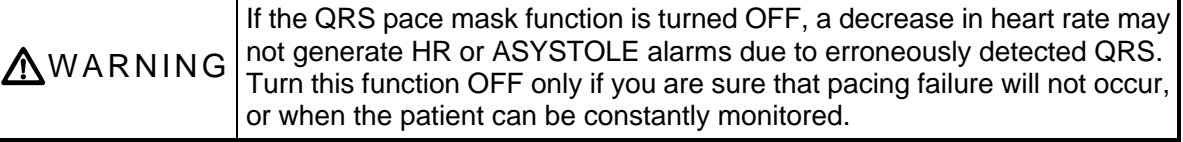

1. Press the Config. Page Down keys to display the second page of the configuration menu.

|                         | -            |              |                |
|-------------------------|--------------|--------------|----------------|
| Configuration 2/2       | Page up      |              | Prev.<br>Disp. |
| Auto Lead Switch        | ON           | OFF          |                |
| Pacemaker Pulse         |              | OFF          |                |
| Pace Pulse<br>Mask Time | Auto         | <b>1</b> Oms | 20ms           |
| Mask Time               | <b>4</b> 0ms | OFF          |                |
| ECG Drift Filter        | ON           | OFF          |                |

### 2. Select the pace pulse mask time.

Select from 10ms, 20ms, 40ms depending on the pace spike amplitude or presence of fusion beat.

SelectingOFFwill set the mask time to 0ms.SelectingAutowill switch between20msand40msdepending on the pace spike amplitude.

# **ECG Drift Filter**

By setting the ECG drift filter ON, only the amplitude with frequency component under 1Hz will be attenuated to prevent the ECG baseline drift.

1. Press the Config. Page Down keys to display the second page of the configuration menu.

| Configuration 2/2       | Page up | ]            | Prev.<br>Disp. |
|-------------------------|---------|--------------|----------------|
| Auto Lead Switch        |         | OFF          |                |
| Pacemaker Pulse         | ON      | OFF          |                |
| Pace Pulse<br>Mask Time | Auto    | <b>1</b> Oms | 20ms           |
| ECG Drift Filter        |         | OFF          |                |

### 3. Select ON or OFF for the ECG drift filter.

Selecting ON will set the ECG drift filter and controls the baseline drift. When the  $\overline{\text{ECG}}$  drift filter is set, the patient signal display will delay about 0.5 seconds. Selecting OFF will not set the ECG drift filter.

| NOTE | When an electrosurgery-proof ECG relay cable is used, ECG drift filter can not be set to ON. |
|------|----------------------------------------------------------------------------------------------|
|------|----------------------------------------------------------------------------------------------|

# **ON/OFF of Parameter Display**

1. Press the Display ON/OFF key. The confirmation display for ON/OFF of ECG display will appear.

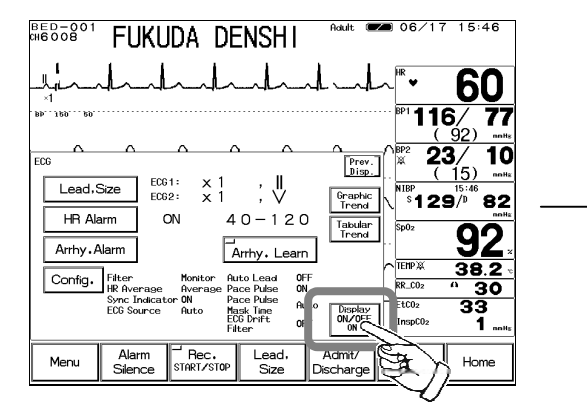

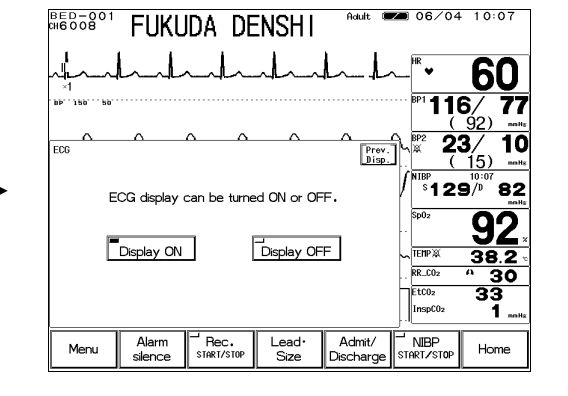

2. Select Display ON or Display OFF.

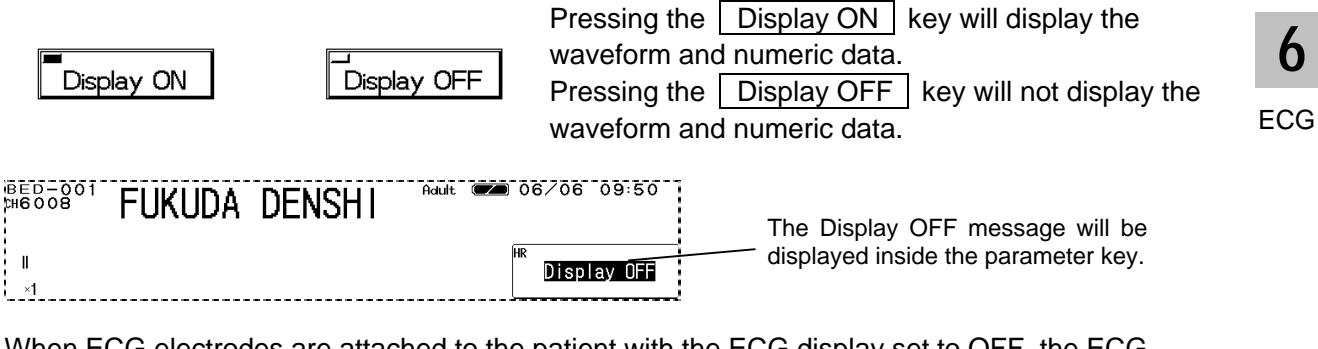

When ECG electrodes are attached to the patient with the ECG display set to OFF, the ECG waveform and numeric data will be automatically displayed after 30 seconds.

| <b>A</b> CAUTION | When the waveform and numeric data display is set to OFF, the alarm generation and tabular/graphic trend will be also set to OFF. |
|------------------|----------------------------------------------------------------------------------------------------|
|                  |                                                                                                    |
|                  | If ECC course is not to other than ECC, colocting Display OEE, will                                                               |

NOTE If ECG source is set to other than ECG, selecting <u>Display OFF</u> will display PR\_SpO<sub>2</sub> or PR\_BP for the HR parameter key.

# - Respiration -

This menu allows setup for the impedance respiration measurement and CO<sub>2</sub> respiration

| measuremen     | ι.                                    |                                         |     |                         |                                        |                           |
|----------------|---------------------------------------|-----------------------------------------|-----|-------------------------|----------------------------------------|---------------------------|
| GHEDOOB FU     | KUDA                                  | DENS                                    | ΉI  | Adult 🔽                 | ∎ 06⁄04                                | 10:07                     |
|                | -l-                                   | hal                                     | ~~l | nh                      | HR ¥                                   | 60                        |
| . Bb. 120. 20. |                                       |                                         |     |                         | <sup>™</sup> <sup>₿₽1</sup> <b>116</b> | <b>5/ 77</b><br>92) malle |
| RESP           | 0                                     | <u>(</u>                                |     | Prev.<br>Disp.          | \ <b>₿₽2 2</b> 3                       | <b>3∕ 10</b><br>15) ™≋    |
| Size           | x 1                                   | _                                       |     | Graphic<br>Trend        | J <sup>NIBP</sup><br>\$ <b>12</b> 5    | )/D 82                    |
| RR alarm       | ON                                    | 5-                                      | 30  | Tabular<br>Trend        | Sp02                                   | 92.                       |
|                |                                       | 15                                      |     |                         | TEMP X<br>RR_C02                       | <u>38.2</u>               |
|                | RR source<br>Impedance<br>RR sync. Ir | Auto<br>Auto<br>meas. ON<br>Idicator ON | 1   | Display<br>ON/OFF<br>ON | EtCO2<br>InspCO2                       | 33<br>1 mmHs              |

Size : Selects the waveform size to display impedance respiration. RR Alarm : Selects ON/OFF of respiration rate alarm, and sets upper and lower alarm limits. APNEA Alarm : Selects ON/OFF of apnea alarm and sets upper alarm limit. Configuration : Sets the respiration monitoring configuration.

| ▲ CAUTION | <ul> <li>When the following relay cables are used, respiration can not be measured.</li> <li>Relay Cable CI 700E_3 (Electrosurgery-proof, 3-electrode)</li> <li>Relay Cable CI 700E_4 (Electrosurgery-proof, 4-electrode)</li> <li>Relay Cable CI 700E_5 (Electrosurgery-proof, 5-electrode)</li> <li>When a defibrillator is used during respiration monitoring, a large offset voltage will be placed on the ECG electrodes, which may cause interruption of monitoring for a few seconds.</li> <li>When the following lead cables are used, respiration cannot be measured.</li> <li>Lead Cable #3382.0648.16 (Electrosurgery-proof, 3-electrode)</li> </ul> |
|-----------|----------------------------------------------------------------------------------------------------|

# **Respiration Waveform Size**

1. Press the Size key to display the size setup menu.

Select the waveform size and baseline position to display and record the impedance respiration waveform.

| Size Prev. Disp.                                                                        |                        |
|-----------------------------------------------------------------------------------------|------------------------|
| Size                                                                                    |                        |
|                                                                                         |                        |
| Position                                                                                |                        |
|                                                                                         |                        |
| Select the waveform size.                                                               |                        |
| Select the size from $\boxed{\times 1/4}$ , $\boxed{\times 1/2}$ , $\boxed{\times 1}$ , | <b>x</b> 2, <b>x</b> 4 |

**3.** Set the baseline position using the *solution*, *solution*,

2.

# **RR** Alarm

# 1. Press the **RR Alarm** key to display alarm setup menu.

| RR Alarm  |                                   | F   | Prev.<br>Disp.           | Set ON/OFF of RR alarm and upper and lower alarm limit.                                                                                                    |
|-----------|-----------------------------------|-----|--------------------------|----------------------------------------------------------------------------------------------------|
| 🗲 Lower Þ | Auto                              | +   | Upper Þ                  | The alarm will be set common to RR measured from impedance respiration waveform or RR measured from                                                                           |
| Limits    | <sup>100</sup><br>5 ← <b>30</b> → | 3 0 | APNEA<br>Alarm<br>Recall | CO <sub>2</sub> waveform.<br>The adjustable increment for upper and lower limit<br>depends on the patient type.<br>Adult / Child : 5bpm increment<br>Neonate : 2bpm increment |

NOTE If the alarm is based on the RR measured from CO<sub>2</sub> waveform, RR alarm will not generate unless 2 or more respiration is detected within 30 seconds after power ON or after discharge.

| Key       | ltem                 | Description                                                                                                    |
|-----------|----------------------|----------------------------------------------------------------------------------------------------|
| ONOFF     | Individual Alarm     | SelectingONwill generate the RR alarm.SelectingOFFwill not generate the RR alarm.                                     |
| 🗲 Lower 🔿 | Lower Alarm<br>Limit | Sets the lower alarm limit (5 ~ 145Bpm / 5 ~ 148Bpm).<br>Setting a value 5Bpm or below will turn OFF the alarm.       |
| 🗲 Upper 🗭 | Upper Alarm<br>Limit | Sets the upper alarm limit (10 ~ 150Bpm / 4 ~ 150Bpm).<br>Setting a value 150Bpm or above will turn OFF the<br>alarm. |
| Auto      | Automatic<br>Setup   | Automatically sets the upper limit to + 20Bpm, and the lower limit to - 20Bpm to the current value.                   |

# Apnea Alarm

### 1. Press the Apnea Alarm key to display the alarm setup menu.

| APNEA Alarm    | ON OFF            | Set ON/OFF of apnea alarm and upper limit of apnea                                   |
|----------------|-------------------|--------------------------------------------------------------------------------------|
|                | Auto Upper        | time.<br>Apnea will be set common to apnea time measured from                        |
| 0 5<br>  <br>▲ | 10 15 20 RR Alarm | impedance respiration waveform or apnea time measured from CO <sub>2</sub> waveform. |
| Upper          | <b>○</b> → 15<br> | The upper limit can be set in 1-second increment.<br>There is no lower limit.        |

| Awarning | The purpose of this respiration alarm is to alert the user to evaluate for<br>the possible occurrence of apnea events by identifying the absence of<br>respiration. It is not intended to be classified as an "Apnea Monitor" and<br>will not identify the condition creating the possible event. (Central,<br>Obstructive or Mixed.) |  |
|----------|----------------------------------------------------------------------------------------------------|--|
|          |                                                                                                    |  |
| NOTE     | If the alarm is based on the apnea time measured from CO <sub>2</sub> waveform, apnea alarm will not generate unless 2 or more respiration is detected within 30 seconds after power ON or after discharge.                                                                                                    |  |

| Кеу       | Item                 | Description                                                                                                    |
|-----------|----------------------|----------------------------------------------------------------------------------------------------|
| ONOFF     | Individual Setup     | SelectingONwill generate the apnea alarm.SelectingOFFwill not generate the apnea alarm.                          |
| 🗲 Upper 🗲 | Upper Alarm<br>Limit | Sets the upper alarm limit (5 ~ 20sec.).<br>Setting a value equal to or above 20sec. will turn OFF<br>the alarm. |
| Auto      | Automatic<br>Setup   | Sets the apnea alarm value set for the currently selected alarm mode.                                            |

# **CVA** Detection

When the amplitude of the respiration waveform decreases due to causes such as respiratory pause, the ECG waveform may be superimposed on to the respiration waveform, making the RR equal to the HR. This condition is called CVA (Cardio-Vascular Artifact), and is detected using the CVA detection function.

If the ECG waveform is superimposed on to the respiration waveform, with HR (RR) 30bpm, for 20 seconds or over (10 seconds or over for neonates) and the CVA detection function set to ON, the "CVA detected" message will be displayed, and an alarm sound will be generated. This function will be effective when Impedance is set as the RR source.

1. Press the **Configuration** key to display the setup menu for setting the CVA detection.

| Configuration      | Prev.<br>Disp.                 |
|--------------------|--------------------------------|
| CVA detect         |                                |
| RR source          | Impedance CO <sub>2</sub> Auto |
| Impedance meas.    |                                |
| RR sync. Indicator |                                |

2. Select ON or OFF.

ON will generate an alarm and display a message when CVA is detected. OFF will not perform CVA detection.

# **Respiration Source**

The parameter to measure respiration rate and apnea time can be selected from impedance, CO<sub>2</sub>, or automatic. RR and apnea alarm will be generated according to the selected parameter. These will be also stored as graphic trend or tabular trend.

### 1. Press the **Configuration** key to display configuration menu for RR source selection.

| Configuration      | Prev.<br>Disp.                 |   |
|--------------------|--------------------------------|---|
| CVA detect         |                                |   |
| RR source          | Impedance CO <sub>2</sub> Auto | ] |
| Impedance meas.    |                                |   |
| RR sync. Indicator |                                |   |

### 2. Select the parameter.

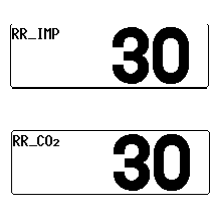

Impedance will measure respiration rate from impedance respiration curve. The numeric value will be indicated as "RR\_IMP" in the respiration parameter key. CO<sub>2</sub> will measure respiration rate from CO<sub>2</sub> waveform. The numeric value will be indicated as "RR\_CO<sub>2</sub>" in the respiration

numeric value will be indicated as "RR\_CO<sub>2</sub>" in the respiration parameter key.

Auto will automatically select the parameter to measure the respiration rate with the priority order of  $CO_2$  > impedance.

# **Impedance Respiration Measurement**

The respiration measurement using the impedance method conducts high-frequency and weak current between the ECG electrodes attached to the patient, and measures the potential difference between the electrodes caused by thoracic movement using the synchronous rectification system. For a patient using the adaptive (minute ventilation) pacemaker, the pacemaker measurement signal and the high-frequency current of this equipment interferes with each other which causes incorrect respiration measurement. If the patient is using an adaptive (minute ventilation) pacemaker, set the impedance respiration

If the patient is using an adaptive (minute ventilation) pacemaker, set the impedance respiration measurement OFF.

1. Press the <u>Configuration</u> key to display the setup menu to set the impedance respiration measurement.

| Configuration      | Prev.<br>Disp.                 |
|--------------------|--------------------------------|
| CVA detect         |                                |
| RR source          | Impedance CO <sub>2</sub> Auto |
| Impedance meas.    |                                |
| RR sync. Indicator | ON OFF                         |

### 2. Select ON or OFF.

ON will perform standard impedance respiration measurement.

OFF will stop the impedance respiration measurement and will not display the impedance respiration waveform and RR. A high frequency electric discharge which is a measurement signal will be also ceased.

# **RR Synchronization Mark**

The RR mark synchronized to impedance respiration or  $CO_2$  waveform will be displayed inside the parameter key.

RR Mark

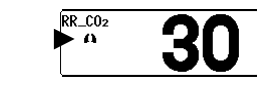

1. Press the Configuration key to display the setup menu for setting the RR synchronized Mark.

| Configuration      | Prev.<br>Disp.                 |
|--------------------|--------------------------------|
| CVA detect         |                                |
| RR source          | Impedance CO <sub>2</sub> Auto |
| Impedance meas.    |                                |
| RR sync. Indicator |                                |

2. Select ON or OFF.

OFF will not display the synchronization mark. ON will display the synchronization mark.

# **ON/OFF of Parameter Display**

1. Press the Display ON/OFF key. The confirmation display for ON/OFF of RESP display will appear.

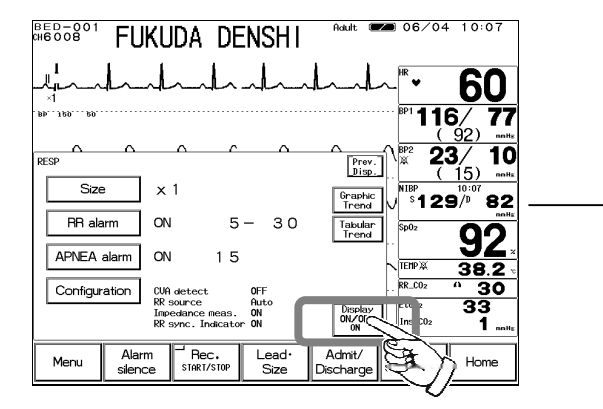

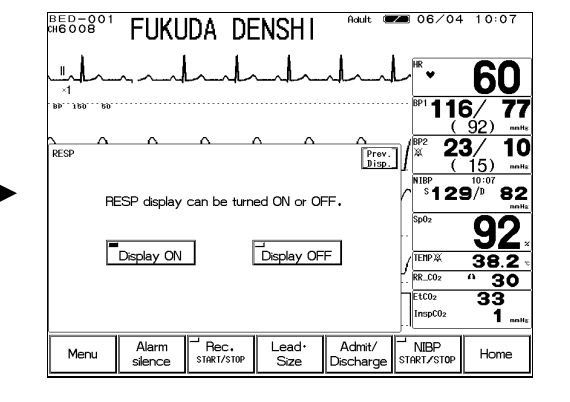

2. Select Display ON or Display OFF.

| Display ON |  |
|------------|--|
|            |  |

, Display OFF Pressing the Display ON key will display the waveform and numeric data. Pressing the Display OFF key will not display the waveform and numeric data.

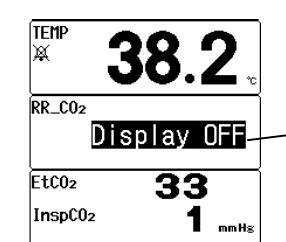

The Display OFF message will be displayed inside the parameter key.

When ECG electrodes are attached to the patient with the respiration display set to OFF, the respiration waveform and numeric data will be automatically displayed after 30 seconds.

| <b>A</b> CAUTION | When waveform and numeric data display is set to OFF, the alarm generation and tabular/graphic trend will be also set to OFF. |
|------------------|----------------------------------------------------------------------------------------------------|
|                  |                                                                                                    |
| NOTE             | If RR source is set to other than Impedance, selecting Display OFF will display $CO_2$ RR for the RESP parameter key.         |

# - Invasive Blood Pressure (BP1, BP2) -

06/04 10:07 ВЕD-001 016008 FUKUDA DENSHI 60 116/ 77 23/ 10 Prev. Disp. 0 - 150 mmHg Scale Graphic Trend ຶ້ 129 /ື 82 BP alarm ON SYS 80 -180 DIA OFF MEAN OFF Tabular Trend \_ OFF OFF TEMPX 38.2 BP zero BP zero drift RR\_C02 30 EtCO<sub>2</sub> 33 Filter 12Hz MEAN ON ECG Source Auto Configuration Display ON/OFF ispC0;

This menu allows setup of the measurement condition for BP1, BP2.

 Scale
 : Selects the scale for BP waveform display.

 BP Alarm
 : Sets the upper and lower alarm limit of systolic, diastolic, mean blood pressure and ON/OFF of the alarm.

 BP Zero
 : Performs zero balance.

 Configuration:
 Sets the BP monitoring condition.

zero balance is performed. Make sure to perform the zero balance.

# **BP Scale (BP1, BP2)**

1. Press the Scale key to display the BP scale setup menu. Select the full scale for displaying and recording.

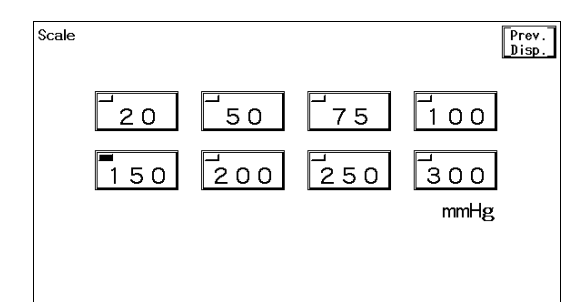

### 2. Select the scale.

| Select from | 20,    | 50,    | 75,       | 100,    | 150,     | 200  | , | 250 | ,  | 300  | (r | nmHg). |     |     |    |
|-------------|--------|--------|-----------|---------|----------|------|---|-----|----|------|----|--------|-----|-----|----|
| When the me | easure | ment u | ınit is k | Pa, sel | ect from | ı 4, |   | 8,  | 12 | , 10 | δ, | 20,    | 24, | 32, | 40 |
| (kPa).      |        |        |           |         |          |      |   |     |    |      |    |        |     |     |    |

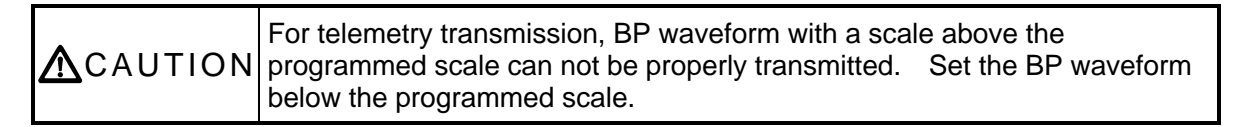

# **BP Alarm (BP1, BP2)**

1. Press the **BP** Alarm key to display the alarm setup menu.

Select ON/OFF of BP alarm and set the upper and lower alarm limit for systolic (SYS), diastolic (DIA), and mean (MEAN) BP.

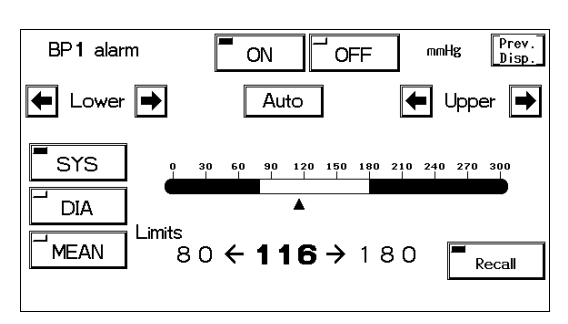

The alarm value is to be set for each measurement unit. (mmHg / kPa) The adjustable increment for upper and lower limit changes from 50mmHg / 7kPa. mmHg :  $0 \sim 50$ mmHg / 2mmHg increment

55 ~ 300mmHg / 5mmHg increment

kPa :  $0 \sim 7$ kPa / 0.2kPa increment

7.5 ~ 40.0kPa / 0.5kPa increment

| Key                | ltem              | Description                                                                                                    |
|--------------------|-------------------|----------------------------------------------------------------------------------------------------|
| ONOFF              | Individual Alarm  | SelectingONwill generate BP alarm.SelectingOFFwill not generate BP alarm.                                                           |
| SYS<br>DIA<br>MEAN |                   | Select from SYS (systolic BP), DIA (diastolic BP),<br>MEAN (mean BP).                                                               |
| Lower              | Lower Alarm Limit | Sets the lower alarm limit (0 ~ 295mmHg/0 ~ 39.5kPa).<br>Setting a value equal to or below 0mmHg/0kPa will<br>turn OFF the alarm.   |
| 🗲 Upper 🔿          | Upper Alarm Limit | Set the upper limit (2 ~ 300 mmHg/0.2 ~ 40.0kPa).<br>Setting a value equal to or above 300 mmHg/40.0kPa<br>will turn OFF the alarm. |
| Auto               | Automatic Setup   | Automatically sets the upper limit to + 40mmHg/+<br>5.5kPa, and the lower limit to - 20mmHg/ - 2.5kPa to<br>the current value.      |

# Zero Balance of Pressure Lines (BP1, BP2)

- 1. Open the three-way cock of the pressure transducer to air.
- 2. Press the BP zero key.

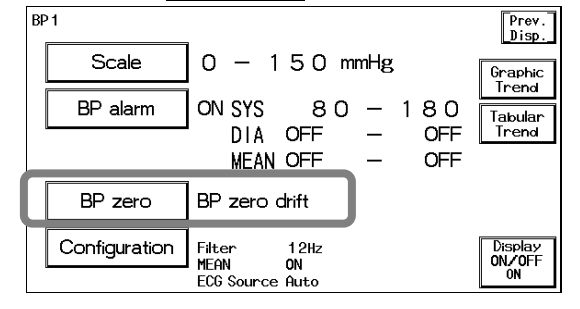

6

ΒP

Verify the BP waveform is positioned at zero, and "0" is displayed for the BP value. A message, "BP zero complete" will be displayed when the procedure is complete. A message, "BP zero failed" will be displayed when the process fails. The three-way cock may not be opened to air, artifact is present, or the transducer may be defective. Check the cause and try the zero balance procedure again.

A message, "BP zero drift" will be displayed when the interface cable is not connected. Check if the cable is firmly connected.

3. Close the three-way cock when the zero balance is complete.

| Each time the blood pressure transducer or tubing is replaced, the zero |
|-------------------------------------------------------------------------|
| balance procedure is required to ensure accurate measurements.          |

# Filter Selection (BP1, BP2)

An artifact may interfere on the BP waveform depending on the combination of BP measurement circuit.

Select an appropriate filter from the low-pass filter of 6Hz, 8Hz, 12Hz, 40Hz.

1. Press the **Configuration** key to display the setup menu for selecting a filter.

| Configuration | Prev.<br>Disp.           |
|---------------|--------------------------|
| Filter        | 6Hz 8Hz 12Hz 40Hz        |
| MEAN          |                          |
| ECG Source    | ECG SpO <sub>2</sub> BP1 |
|               | Auto                     |

### 2. Select the filter.

| Select an appropriate filter from | 6Hz , | 8Hz, | 12Hz , | 40Hz |
|-----------------------------------|-------|------|--------|------|
|-----------------------------------|-------|------|--------|------|

# Mean BP Display (BP1, BP2)

The ON/OFF of mean BP display can be selected.

1. Press the Configuration key to display the setup menu for selecting ON/OFF of mean BP display.

|    | Configuration          |                                | Prev.<br>Disp. |                                   |
|----|------------------------|--------------------------------|----------------|-----------------------------------|
|    | Filter                 | 6Hz 8Hz 12                     | 2Hz 40Hz       | _                                 |
|    | MEAN                   |                                |                | ]                                 |
|    | ECG Source             | ECG SpO <sub>2</sub>           | BP1            | -                                 |
|    |                        | Auto                           |                |                                   |
| 2. | Select Of              | N or OFF.                      |                |                                   |
|    | BP <b>1</b> ·          | 16/ 77<br>(92) <sup>mmHg</sup> | Selecting      | ON will display the mean BP.      |
|    | <sup>BP</sup> <b>1</b> | 16/ <b>77</b>                  | Selecting      | OFF will not display the mean BP. |

**AUTION** If the mean BP display is set to OFF, the mean BP alarm will not be generated. Also, the mean BP will not be displayed on the tabular trend. Be cautious when setting the mean BP display OFF.

# ECG Source (BP1)

The HR/PR source to display on the home display can be selected. The alarm will be generated based on this selection. The graphic trend and tabular trend will be also stored based on this selection. BP2 can not be set as ECG source.

### 1. Press the **Configuration** key to display the setup menu to set the ECG source.

| Configuration | Prev.<br>Disp.    |
|---------------|-------------------|
| Filter        | 6Hz 8Hz 12Hz 40Hz |
| MEAN          |                   |
| ECG Source    | ECG SpO2 BP1      |
|               | Auto              |

2. Select a parameter.

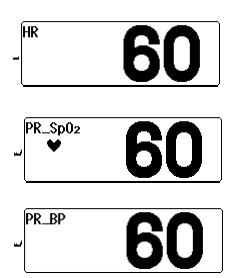

Selecting ECG will measure the HR from ECG. "HR" will be displayed inside the parameter key.

Selecting  $\boxed{SpO_2}$  will measure the PR from SpO<sub>2</sub>. "PR\_SpO<sub>2</sub>" will be displayed inside the parameter key.

Selecting BP1 will measure the PR from BP1. "PR\_BP" will be displayed inside the parameter key.

Selecting Auto will automatically set the measurable HR source in the priority of  $ECG > SpO_2 > BP1$ .

# **ON/OFF of Parameter Display**

1. Press the Display ON/OFF key. The confirmation display for ON/OFF of BP display will appear.

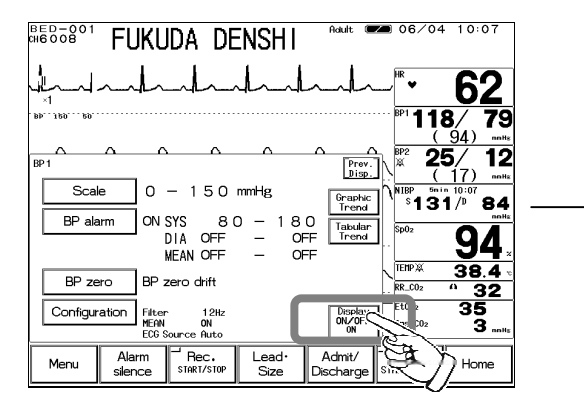

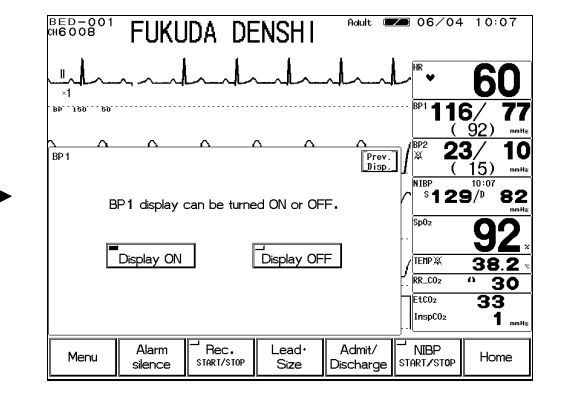

2. Select Display ON or Display OFF.

\_ Display OFF Pressing the Display ON key will display the waveform and numeric data. Pressing the Display OFF key will not display the waveform and numeric data.

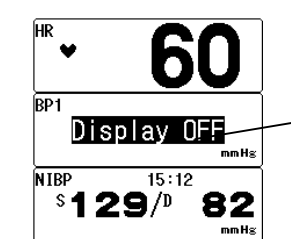

The Display OFF message will be displayed inside the parameter key.

| <b>A</b> CAUTION | <ul> <li>When waveform and numeric data display is set to OFF, the alarm generation and tabular/graphic trend will be also set to OFF.</li> <li>If BP is set as ECG source, the pulse rate will also not be displayed.</li> </ul> |
|------------------|----------------------------------------------------------------------------------------------------|
|------------------|----------------------------------------------------------------------------------------------------|

# - SpO<sub>2</sub> -

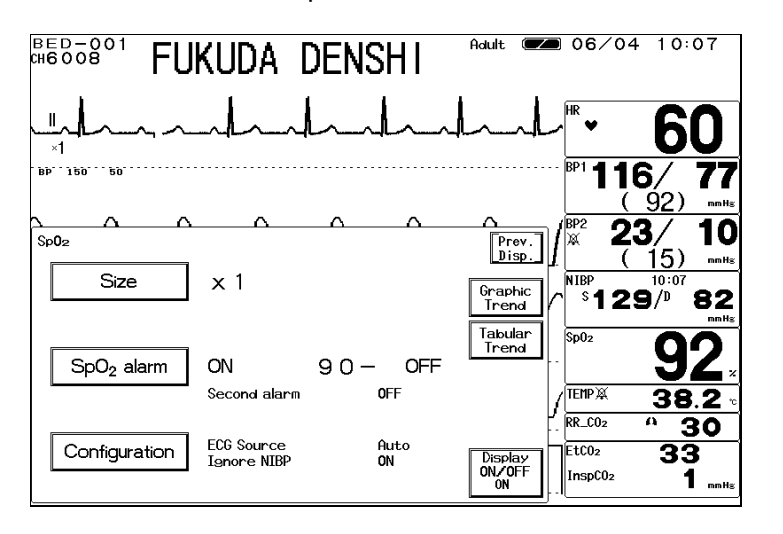

This menu allows setup of the measurement condition for the  $SpO_2$ .

| ▲CAUTION  | <ul> <li>Take the following precautions when monitoring over long periods of time.</li> <li>To avoid skin rash or low-temperature burn, it is recommended to change the measurement position several times a day. Be especially careful when continuously using on neonates, infants, or patients with peripheral circulatory disturbance.</li> <li>Direct sunlight to the sensor area can cause a measurement error. Place a black or dark cloth over the sensor in these environments. When not measuring, unplug the relay cable and sensor from the SpO<sub>2</sub> connector. Otherwise, the outside light may affect to falsely display measurements.</li> </ul>                                                                                                    |
|-----------|----------------------------------------------------------------------------------------------------|
|           |                                                                                                    |
| ▲ CAUTION | <ul> <li>The DS-100A is intended for use on finger of adults weighing over 40 kg (approximate). Do not use them on children or neonates. Also do not apply them on the thumb or foot.</li> <li>The light-emitting part of the sensor should be over the root of the fingernail. Do not insert the finger too far into the sensor as it may hurt the patient.</li> <li>The DS-100A is not designed for long term use. Remove the sensor every 4 hours. If any inhibition is detected in tissue blood flow, replace it or move the sensor to another finger.</li> <li>Measuring on a limb with NIBP cuff, arterial catheter, or intracatheter may result in incorrect measurement.</li> <li>Do not secure the adhesive tape too tight as it may obstruct the blood flow.</li> </ul> |

SpO<sub>2</sub>

# SpO<sub>2</sub> Waveform Size

1. Press the Size key to display the SpO<sub>2</sub> waveform size setup menu. Select the waveform size for displaying and recording.

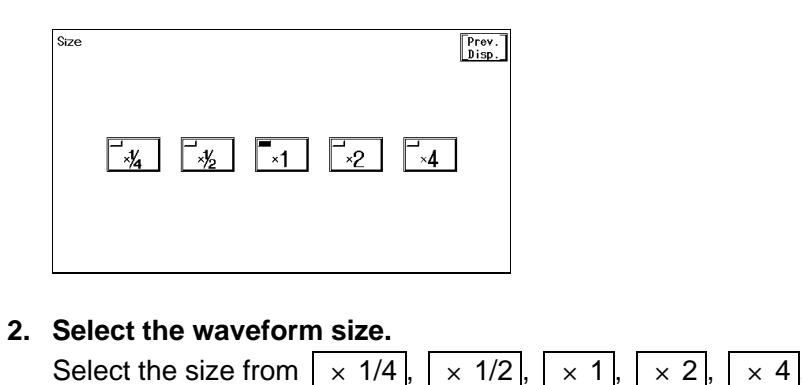

# SpO<sub>2</sub> Alarm

1. Press the SpO<sub>2</sub> Alarm key to display the alarm setup menu.

Select ON/OFF of SpO<sub>2</sub> alarm, and set the upper and lower alarm limit. Also, when the SpO<sub>2</sub> value is unstable around the lower alarm limit, the frequently generated alarm can be corrected by setting the SEC (second) alarm function.

| SpO <sub>2</sub> Alarm | ON             | OFF                     |
|------------------------|----------------|-------------------------|
| Lower                  | Auto           | Upper 🔿                 |
| 50                     | 60 70 8<br>    | 0 90 100                |
| Limits                 | 90 <b>~ 92</b> | → OFF <sub>Recall</sub> |
| Second Ala             | rm OFF         |                         |

Refer to "4. Monitoring Setup SpO<sub>2</sub> SEC Alarm Setup" for details of SEC alarm setup procedure.

The upper and lower limits can be set in 1% increment.

| Кеу       | Item Description                                                                                  |                                                                                                 |  |  |  |
|-----------|---------------------------------------------------------------------------------------------------|-------------------------------------------------------------------------------------------------|--|--|--|
| ONOFF     | Individual Alarm                                                                                  | SelectingONwill generate the SpO2 alarm.SelectingOFFwill not generate the SpO2 alarm.           |  |  |  |
| 🗲 Lower 🔿 | Lower Alarm<br>Limit                                                                              | Sets the lower alarm limit (50 ~ 99%).<br>Setting a value 50% or below will turn OFF the alarm. |  |  |  |
| 🗲 Upper 🗭 | Sets the upper alarm limit (52 ~ 100%).<br>Setting a value 100% or above will turn OFF the alarm. |                                                                                                 |  |  |  |
| Auto      | Automatic<br>Setup                                                                                | Automatically sets the upper limit to OFF, and the lower limit to 95% to the current value.     |  |  |  |

| NOTE | Whether to use the SEC (second) alarm function and its threshold selection should be based on the patient's clinical indication portent and medical evaluation. |
|------|----------------------------------------------------------------------------------------------------|
|------|----------------------------------------------------------------------------------------------------|

# **ECG Source**

The HR/PR source to display on the home display can be selected. The alarm will be generated based on this selection. The graphic trend and tabular trend will be also stored based on this selection.

1. Press the **Configuration** key to display the setup menu to set the ECG source.

|   | Configuration | Prev.<br>Disp.           |  |
|---|---------------|--------------------------|--|
| ſ | ECG Source    | ECG SpO <sub>2</sub> BP1 |  |
| l |               | Auto                     |  |
|   | Ignore NIBP   |                          |  |
|   |               |                          |  |

2. Select a parameter.

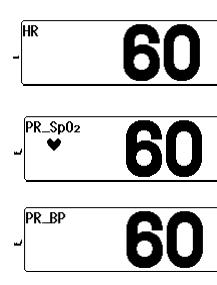

Selecting ECG will measure the HR from ECG. "HR" will be displayed inside the parameter key. Selecting SpO<sub>2</sub> will measure the PR from SpO<sub>2</sub>. "PR\_SpO<sub>2</sub>" will be displayed inside the parameter key. Selecting BP1 will measure the PR from BP1. "PR\_BP" will be displayed inside the parameter key.

Selecting Auto will automatically set the measurable ECG source in the priority of  $ECG > SpO_2 > BP1$ .

# SpO<sub>2</sub> Alarm during NIBP Measurement (Ignore NIBP)

This setup is to be made when the  $SpO_2$  sensor and NIBP cuff is placed on the same limb for measurement.

During the NIBP measurement, the cuff inflation restricts the blood flow which disables the correct detection of the SpO<sub>2</sub> value and PR, and may generate an improper alarm.

Selecting OFF will not generate the alarm until the NIBP measurement is complete. Similarly, when the HR source is set as  $SpO_2$ , the PR alarm will not be generated during NIBP measurement.

1. Press the Configuration key to display the setup menu for setting "Ignore NIBP".

| Configurat | ion  |      |      | Prev.<br>Disp. |
|------------|------|------|------|----------------|
| ECG So     | urce | ECG  | SpO₂ | BP1            |
|            |      | Auto |      |                |
| Ignore N   | IBP  |      | OFF  |                |
|            |      |      |      |                |

2. Select ON or OFF.

ON will generate the alarm during NIBP measurement.

OFF will not generate the SpO<sub>2</sub>/PR alarm during NIBP measurement.

6

SpO<sub>2</sub>

# **ON/OFF of Parameter Display**

1. Press the Display ON/OFF key. The confirmation display for ON/OFF of SpO<sub>2</sub> display will appear.

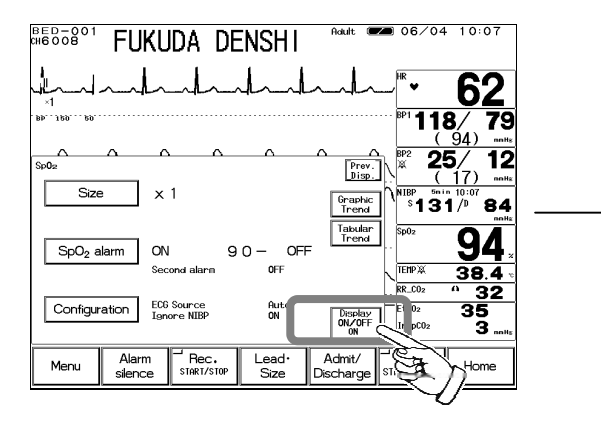

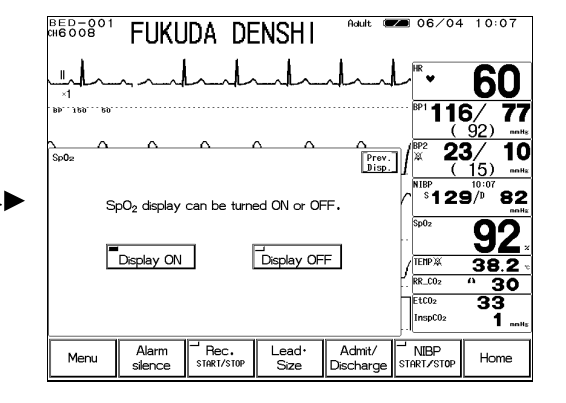

Pressing the Display ON key will display the

Pressing the Display OFF key will not display the

waveform and numeric data.

waveform and numeric data.

2. Select Display ON or Display OFF

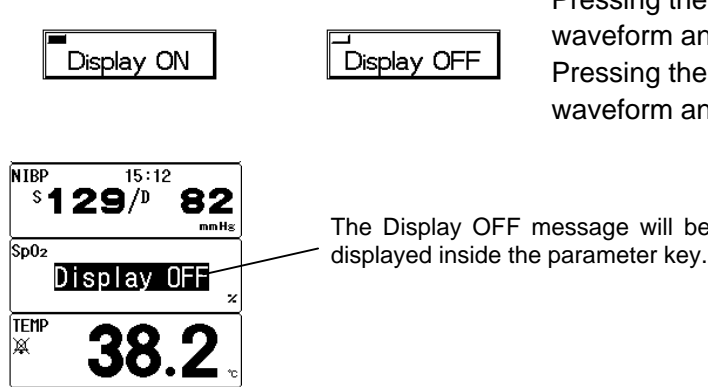

The Display OFF message will be

When SpO<sub>2</sub> sensor is attached to the patient with the SpO<sub>2</sub> display set to OFF, and SpO<sub>2</sub> can be measured for 30 seconds, the SpO<sub>2</sub> waveform and numeric data will be automatically displayed.

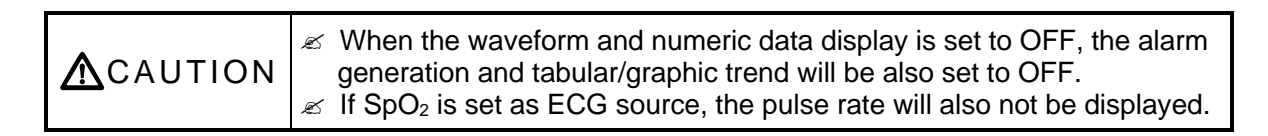

# - Non-Invasive Blood Pressure -

This menu allows the setup of NIBP monitoring condition.

| RHED-001 FUKUDA DENSHI                                                          | ■ 06/04 10:07                                          |
|---------------------------------------------------------------------------------|--------------------------------------------------------|
| "han and a dar all and a                                                        | <b>~ 60</b>                                            |
| . 99 120 20.                                                                    | ··· BP1 <b>116/ 77</b>                                 |
| NIBP Prev. Disp.                                                                | 10 15) mite                                            |
| Auto Mode OFF Graphic                                                           | NIBP<br>S129/D 82<br>mmH₂                              |
| DIA OFF - OFF NIBP kst                                                          | · <sup>Sp02</sup> 92 <sub>*</sub>                      |
| Config. Quick SYS 10min 1min AutoLimit 20min<br>End Tone ON NIBP Speed Standard | / <sup>TENPXX</sup> 38.2 °<br>· <sup>RR_C02</sup> ° 30 |
| Quick SYS kst. ON<br>PR OFF<br>Mean OFF                                         | EtC02 33<br>InspC02 1 nnHs                             |

| Auto Mode : Se<br>me<br>NIBP Alarm : Se                             | ets the automatic interval measurement and starts the 1-minute interval<br>easurement and Quick SYS measurement.<br>ets the ON/OFF of NIBP alarm and upper / lower limit of systolic, diastolic, and          |      |  |  |  |
|---------------------------------------------------------------------|----------------------------------------------------------------------------------------------------|------|--|--|--|
| mean BP.<br>Configuration : Sets the NIBP monitoring configuration. |                                                                                                    |      |  |  |  |
| ▲ CAUTION                                                           | <ul> <li>For the following situation, measurements will be terminated.</li> <li></li></ul>                                                                                                    | NIBP |  |  |  |
| <b>A</b> CAUTION                                                    | If used with the incorrect patient type, it will not only cause erroneous measurement, but the inflating level for the adult may be applied to child or neonate causing a dangerous situation to the patient. |      |  |  |  |

# **NIBP** Automatic Measurement

Non-invasive blood pressure can be measured automatically at selected time intervals. If Quick SYS measurement is performed during the NIBP automatic measurement, the automatic measurement will automatically resume when Quick SYS measurement completes.

Currently selected time interval

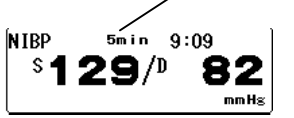

When NIBP automatic measurement is set, the set interval time will be displayed inside the parameter key.

1. Press the Auto Mode key to display the measurement interval setup menu for the automatic measurement.

| Auto Mode     |             |              |              | Prev.<br>Disp. |
|---------------|-------------|--------------|--------------|----------------|
| <u>م</u>      | uick SYS s  | (10min)      | )            |                |
|               | 1 min start |              | (20min)      | )              |
| Periodic      | OFF         |              |              |                |
| 2min          |             | <b>3</b> min | <b>5</b> min | <b>1</b> Omin  |
| <b>15</b> min | 20min       |              | 60min        | 120min         |

### 2. Select an interval time.

| Select from | 2 min  | / | 2.5 min | /  | 3 min / | 5 min | / | 10 min | / | 15 min | / | 20 min | / |
|-------------|--------|---|---------|----|---------|-------|---|--------|---|--------|---|--------|---|
| 30 min /    | 60 min | / | 120 min | ۱. |         |       |   |        |   |        |   |        |   |

Select OFF if not performing the interval measurement.

The measurement time will be the integral multiple of the selected interval time beginning with 0 minute.

Ex.) If the present time is 13:14, the measurement time will be as follows for each interval time. 2 min. : 13:16, 13:18, 13:20, . . .

2.5 min. : 13:15, 13:17:30, 13:20, . . . 3 min. : 13:15, 13:18, 13:21, . . . 5 min. : 13:15, 13:20, 13:25, . . .

# **NIBP 1-Minute Interval Measurement**

The 1-minute interval measurement will automatically stop after 10 minutes or 20 minutes and returns to the previous interval mode setup.

1. Press the Auto Mode key to display the measurement interval setup menu to start the 1-minute interval measurement.

| Aut | o Mode   |             |               |              | Prev.<br>Disp. |                      |
|-----|----------|-------------|---------------|--------------|----------------|----------------------|
|     |          | Quick SYS s | tart          | (10mir       | 1)             |                      |
|     |          | 1 min start | t             | (20mir       | ,]◀            | Measurement Duration |
|     | Periodic | OFF         |               |              |                |                      |
|     | 2min     | 2.5min      | <b>3</b> min  | <b>5</b> min | <b>1</b> Omin  |                      |
|     | 15min    | 20min       | <b>30</b> min | 60min        | 120min         |                      |

### 2. Press the 1min Start key to start the 1-minute interval measurement.

Pressing the <u>NIBP START/STOP</u> key will not stop the 1-minute interval measurement. To cancel the measurement, press the <u>1min Start</u> key again.

The measurement duration of 1-minute interval measurement can be selected on the "1min Auto" of the NIBP configuration menu.

10min. will automatically stop the 1-minute interval measurement after 10 minutes and returns to the previous interval mode setup.

20min. will automatically stop the 1-minute interval measurement after 20 minutes and returns to the previous interval mode setup.

|          | The 1-minute interval measurement will always start from 00 second.<br>Pressing the <u>1min Start</u> key will start the measurement from the<br>next 00 second.                                                                                                    |
|----------|----------------------------------------------------------------------------------------------------|
| ▲CAUTION | The 1-minute interval measurement will automatically stop after 10 minutes or 20 minutes and returns to the previous interval mode setup. The selection of 10min / 20min can be made on the NIBP configuration menu. (Refer to "1-Minute Measurement Duration" of this section" |

# **Quick SYS Start**

The NIBP measurement can be continuously performed for 3 min. / 5 min. / 10 min. If any abnormality on the cuff hose, etc. is found during the Quick SYS, the continuous measurement will be ceased.

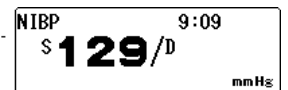

Only the systolic blood pressure will be measured and displayed.

1. Press the Auto Mode key to display the measurement interval setup menu to start the Quick SYS.

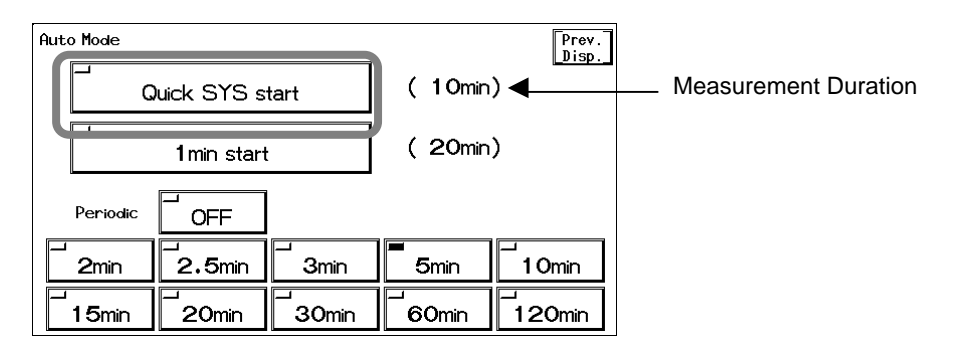

### 2. Start the Quick SYS.

Pressing the Quick SYS Start key will start the continuous measurement. To cease the measurement, press the NIBP START/STOP key, or press again the Quick SYS Start key.

The duration of continuous measurement can be selected on the "Quick SYS" of the NIBP configuration menu.

The continuous measurement will automatically cease after the selected duration from 3min, 5min, or 10min.

**CAUTION** The alarm function will be ineffective for the BP value measured by Quick SYS regardless of the ON/OFF selection of NIBP alarm.

# **NIBP Alarm**

1. Press the **NIBP Alarm** key to display the alarm setup menu.

Set ON/OFF of NIBP alarm, upper and lower alarm limits of systolic (SYS), diastolic (DIA), mean (MEAN) NIBP.

| Lower                                                                          | uto 🔶 Upper 🔶   |
|--------------------------------------------------------------------------------|-----------------|
|                                                                                |                 |
| SYS         ↓         ↓         ↓           DIA         Limits         8 0 ← 1 | 29 → 180 Recall |

Set the alarm value for each measurement unit (mmHg / kPa). The upper and lower limit can be set in 5mmHg / 0.5kPa increment.

| Кеу                | Item                 | Description                                                                                                    |  |  |
|--------------------|----------------------|----------------------------------------------------------------------------------------------------|--|--|
| ONOFF              | Individual<br>Alarm  | SelectingONwill generate the NIBP alarm.SelectingOFFwill not generate the NIBP alarm.                                                                |  |  |
| SYS<br>DIA<br>MEAN |                      | Select from SYS (systolic BP), DIA (diastolic BP), or<br>MEAN (mean BP)                                                                              |  |  |
| Lower              | Lower Alarm<br>Limit | Sets the lower alarm limit (10 ~ 295mmHg/1.5 ~ 39.5kPa).<br>Setting a value 10mmHg/1.5kPa or below will turn OFF the alarm.                          |  |  |
| Upper              | Upper Alarm<br>Limit | Sets the upper limit (15 ~ 300mmHg /2.0 ~ 40.0kPa).<br>Setting a value 300bpm/40.0kPa or above will turn OFF<br>the alarm.                           |  |  |
| Auto               | Automatic<br>Setup   | Automatically sets the upper limit to + 40mmHg/ +<br>5.5kPa to the current value, and the lower limit to -<br>20mmHg/ - 2.5kPa to the current value. |  |  |

# **Quick SYS Measurement Duration**

The duration of Quick SYS can be selected from 3 min., 5 min., or 10 min. The long duration of continuous measurement may congest the blood stream of the measured location. Set the duration according to the patient condition.

1. Press the Configuration key to display the NIBP configuration menu to set the Quick SYS.

| Configuration 1/2 |              |              | Page down | Prev.<br>Disp. |
|-------------------|--------------|--------------|-----------|----------------|
| Quick SYS         | <b>3</b> min | <b></b> 5min | 1 Omin    |                |
| End Tone          | ON           | OFF          |           |                |
| Quick SYS list    | ON           | OFF          |           |                |
| PR                | Ϊ ON         | OFF          |           |                |
| MEAN              | _ ΟΝ         | OFF          |           |                |

### 2. Select the measurement duration.

Select an appropriate time from <u>3min</u>, <u>5min</u>, <u>10min</u>. Quick SYS will automatically cease after the selected duration.

# **End of Measurement Tone**

By selecting ON for the "End Tone", a tone will be generated when the NIBP measurement completes.

1. Press the Configuration key to display the NIBP configuration menu to set ON/OFF for the End Tone.

| Configuration 1/2 |              |              | Page down Disp. |
|-------------------|--------------|--------------|-----------------|
| Quick SYS         | <b>3</b> min | <b>5</b> min | 1 Omin          |
| End Tone          | ON           | OFF          | ]               |
| Quick SYS list    | ON           | OFF          |                 |
| PR                | ON           | OFF          |                 |
| MEAN              | ON           | OFF          |                 |

2. Select ON or OFF.

ON will generate a tone when the measurement completes. OFF will not generate a tone when the measurement completes.

**Quick SYS List** 

The systolic blood pressure measured by Quick SYS can be included in the NIBP list.

1. Press the Configuration key to display the NIBP configuration menu for setting the Quick SYS List.

| Configuration 1/2 |              |              | Page down Disp. |
|-------------------|--------------|--------------|-----------------|
| Quick SYS         | <b>3</b> min | <b>5</b> min | <b>1</b> Omin   |
| End Tone          | ON           | OFF          |                 |
| Quick SYS list    | ON           | OFF          | J               |
| PR                | ON           | OFF          |                 |
| MEAN              | Γ ON         | OFF          |                 |

2. Select ON or OFF.

Quick SYS

| NIBP mmHg | HR | PR-Sp02 | Sp02 |
|-----------|----|---------|------|
| 128/      | 76 | 76      | 96   |
| 120/      | 76 | 76      | 96   |
| 129/      | 76 | 76      | 96   |
| 129/      | 76 | 76      | 96   |
| 129/      | 76 | 76      | 96   |
| 128/ 91   | 78 | 78      | 95   |
| 129/ 90   | 76 | 76      | 96   |
| 129/ 90   | 76 | 76      | 98   |
| 129/ 90   | 76 | 76      | 96   |
| 132/ 93   | 76 | 76      | 96   |

ON will include the systolic blood pressure value to NIBP list.

OFF will not include the systolic blood pressure value to NIBP list.

6

NIBP

# **PR Display**

The measured pulse rate can be displayed. This selection is for display only, and alarm function and tabular trend function will be ineffective.

1. Press the Configuration key to display the NIBP configuration menu for setting the PR display.

| Configuration 1/2 |              |              | Page down Disp. |
|-------------------|--------------|--------------|-----------------|
| Quick SYS         | <b>3</b> min | <b>5</b> min | <b>1</b> Omin   |
| End Tone          | ON           | OFF          |                 |
| Quick SYS list    |              | OFF          |                 |
| PR                | ON           | OFF          |                 |
| MEAN              | ON           | OFF          |                 |

2. Select ON or OFF.

| NIBP 9:09                                              | Selecting ON will display the pulse rate.      |
|--------------------------------------------------------|------------------------------------------------|
| S <b>129</b> / <sup>D</sup> 82<br>Pulse Rate → PR mmHs | Selecting OFF will not display the pulse rate. |

# Mean BP Display

The ON/OFF of mean BP display can be selected.

1. Press the Configuration key to display the NIBP configuration menu for setting the mean BP display.

| Configuration 1/2 |              | Pa             | age down Disp. |
|-------------------|--------------|----------------|----------------|
| Quick SYS         | <b>3</b> min | - <b>5</b> min | <b>1</b> Omin  |
| End Tone          | ON           | OFF            |                |
| Quick SYS list    | ON           | OFF            |                |
| PR                | _ ON         | OFF            | _              |
| MEAN              | Γ ON         | OFF            | ]              |

2. Select ON or OFF.

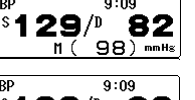

ON will display the mean BP.

<sup>IIBP</sup> \$**129**/0 82

OFF will not display the mean BP.

# **1-Minute Measurement Duration**

The duration for 1-minute measurement can be selected from 10 minutes or 20 minutes. When the previous measurement is prolonged due to patient motion, etc, the cuff pressure release time until the next measurement will be shortened, and the measured location may congest. Be cautious when performing long duration of continuous measurement.

1. Press the Configuration Page Down keys to display the NIBP configuration menu for setting the 1-minute measurement duration.

| Configuration 2/2 | Page up           | Prev.<br>Disp. |
|-------------------|-------------------|----------------|
| 1 min Auto        | 10min 20min       |                |
| NIBP Speed        | Standard Hi Speed |                |
|                   |                   |                |
|                   |                   |                |
|                   |                   |                |

Select the measurement duration.
 Select an appropriate duration from 10min, 20min.
 The 1-minute measurement will automatically cease after the selected duration.

# **NIBP Speed**

The NIBP cuff inflation speed can be selected from standard or high speed.

1. Press the <u>Configuration</u> Page Down keys to display the second page of the configuration menu.

| Configuration 2/2 | Page up           | Prev<br>Disp |
|-------------------|-------------------|--------------|
| 1min Auto         | 10min 20min       |              |
| NIBP Speed        | Standard Hi Speed |              |
|                   |                   |              |
|                   |                   |              |
|                   |                   |              |

### 2. Select the NIBP speed.

Select an appropriate speed from Standard or Hi Speed.

When <u>Standard</u> is selected, it will take about 10 seconds to inflate to 300mmHg with 500cc tank connected.

When Hi Speed is selected, it will take about 6 seconds to inflate to 300mmHg with 500cc tank connected. (for adult)

When an adult cuff is wrapped around an arm with a space allowing one finger fitting in between the cuff and arm, the speed to inflate to 190mmHg is within 11 seconds for normal speed, and within 7 seconds for high speed.

| NOTE pa<br>se | The NIBP speed setup is effective only when adult or child is selected for patient type. The NIBP speed for neonate will be fixed in spite of the speed selection. |
|---------------|----------------------------------------------------------------------------------------------------|
|---------------|----------------------------------------------------------------------------------------------------|

6

NIBP

# - Temperature -

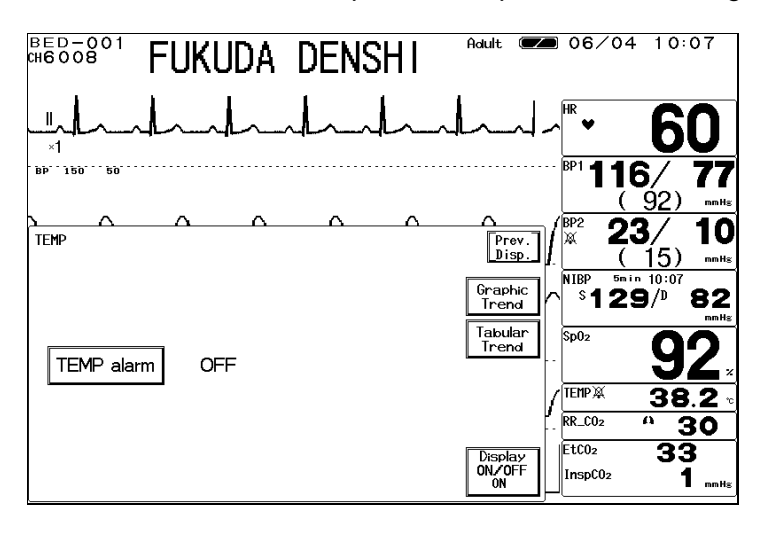

This menu allows the setup of the temperature monitoring condition.

TEMP Alarm : Sets ON/OFF of temperature alarm, and upper and lower alarm limits.

# **Temperature Alarm**

1. Press the TEMP Alarm key to display the alarm setup menu. Select ON/OFF of temperature alarm, and set the upper and lower alarm limit.

| Upper                   |
|-------------------------|
|                         |
| 12 44 46 48 50          |
| 2→OFF <sub>Recall</sub> |
|                         |

The alarm limit can be set for each measurement unit (?C / ?F). The upper and lower limit can be set in increments of 0.5?C / 0.5?F.

| Key       | ltem                 | Description                                                                                                    |
|-----------|----------------------|----------------------------------------------------------------------------------------------------|
| ONOFF     | Individual Alarm     | SelectingONwill generate the TEMP alarm.SelectingOFFwill not generate the TEMP alarm.                                                          |
| ← Lower → | Lower Alarm<br>Limit | Sets the lower alarm limit (30.0 ~ 49.0?C / 86.0 ~ 120.0?F).<br>Setting a value 30.0?C / 86.0?F or below will turn the alarm OFF.              |
| 🗲 Upper 🔿 | Upper Alarm<br>Limit | Sets the upper alarm limit (31.0 ~ 50.0?C / 88.0 ~ 122.0?F).<br>Setting a value 50.0?C / 122.0?F or above will turn the alarm OFF.             |
| Auto      | Automatic<br>Setup   | Automatically sets the upper limit to $+2.0$ ?C / $+3.0$ ?F to the current value, and lower limit to $-2$ ?C / $-3.0$ ?F to the current value. |

# **ON/OFF of Parameter Display**

1. Press the Display ON/OFF key. The confirmation display for ON/OFF of TEMP display will appear.

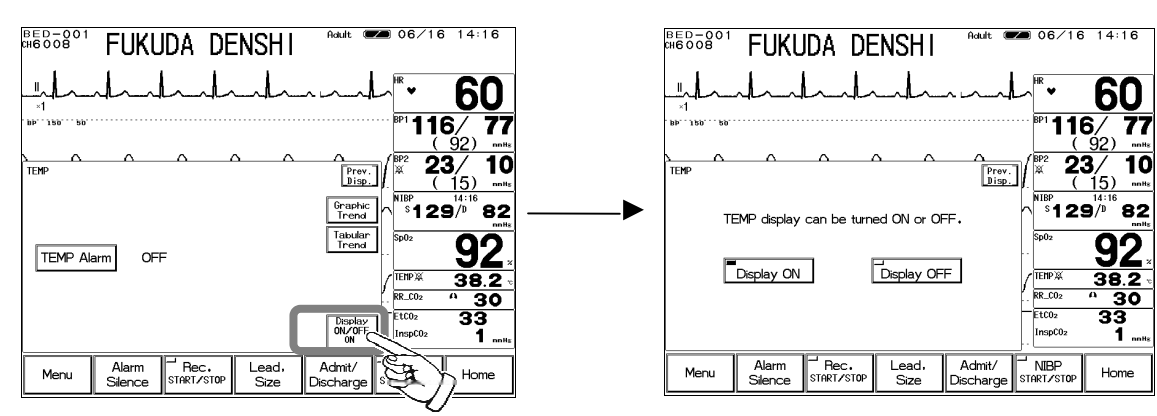

2. Select Display ON or Display OFF.

|                                               |                                           | Pressing the Display ON key will display the numeric data                                    | 6      |
|-----------------------------------------------|-------------------------------------------|----------------------------------------------------------------------------------------------|--------|
| Display ON                                    | Display OFF                               | Pressing the Display OFF key will not display the numeric data.                              | Tempe  |
| spoz<br>TEMP<br>Display Dif<br>RR_C02<br>A 30 | The Display OF displayed inside           | F message will be<br>the parameter key.                                                      | rature |
| <b>▲</b> CAUTION                              | When the waveform a generation and tabula | nd numeric data display is set to OFF, the alarm<br>r/graphic trend will be also set to OFF. |        |

# - CO<sub>2</sub> Concentration -

(DS-7141)

This menu allows setup of CO<sub>2</sub> concentration measurement.

|                           | KUDA                        | DENS              | 41          | Adult 🕊                 | 06/04               | 10:07                      |
|---------------------------|-----------------------------|-------------------|-------------|-------------------------|---------------------|----------------------------|
| - <u>"</u>                |                             | -hh               | <u>~_</u> ^ | In-1-                   | ∧ <sup>HR</sup> ♥   | 60                         |
| BP 150 50                 |                             | _                 |             |                         | · BP1 116           | <b>6∕ 77</b><br>92) ™*     |
|                           | ^                           | ^                 | _^          | Prev.<br>Disp.          | ( <sup>BP2</sup> 23 | <b>8/ 10</b>               |
| Scale                     | 50                          | mmHg              |             | Graphic<br>Trend        | s <b>12</b> 5       | 10:07<br>/ <sup>D</sup> 82 |
| EtCO <sub>2</sub> Alarm   | ON                          | 30 -              | 45          | Tabular<br>Trend        | Sp02<br>-           | 92.                        |
| InspCO <sub>2</sub> Alarm | ON                          | 3                 |             | į                       | TEMP X<br>RR_C02    | <u>38.2</u>                |
| Configuration             | EtC <b>O</b> 2 Aver<br>Unit | age 10sec<br>mmHg |             | Display<br>ON/OFF<br>ON | EtC02<br>InspC02    | 33<br>1 mmHs               |

# CO<sub>2</sub> Scale

1. Press the Scale key to display the scale setup menu.

|    |            |        | Prev.<br>Disp.              |                                           |
|----|------------|--------|-----------------------------|-------------------------------------------|
| 50 | <b>100</b> | mmHg   |                             |                                           |
|    |            |        |                             | < Scale setup menu for the unit in mmHa > |
|    | 50         | 50 100 | <b>5</b> 0 <b>1</b> 00 mmHg | Prev.<br>Disp.<br>50 ☐100 mmHg            |

| For the measurement unit in mmHg, select the scale from    | 50 | , 1 | 00. |     |     |
|------------------------------------------------------------|----|-----|-----|-----|-----|
| For the measurement unit in kPa and %, select the scale fr | om | 4,  | 8   | , [ | 10. |

# EtCO<sub>2</sub> (End-Tidal CO<sub>2</sub>) Alarm

1. Press the EtCO<sub>2</sub> Alarm key to display the alarm setup menu.

| EtCO <sub>2</sub> Alarm ON OFF meHz Prev.<br>Lower $\blacktriangleright$ Auto $\blacklozenge$ Upper $\blacklozenge$<br>Limits $30 \leftarrow 33 \rightarrow 45$ Recall | Select ON/OFF of EtCO <sub>2</sub> alarm, and set the upper<br>and lower alarm limits.<br>Set the alarm condition for each measurement unit<br>(mmHg / kPa / %).<br>Upper and lower alarm limits can be set in increments<br>of 1mmHg, 0.1kPa, 0.1%. |
|----------------------------------------------------------------------------------------------------|----------------------------------------------------------------------------------------------------|
|                                                                                                    |                                                                                                    |

| Кеу       | Item                 | Description                                                                                                    |
|-----------|----------------------|----------------------------------------------------------------------------------------------------|
| ONOFF     | Individual<br>Alarm  | SelectingONwill generate the EtCO2 alarm.SelectingOFFwill not generate the EtCO2 alarm.                                                                                             |
| Lower     | Lower Alarm<br>Limit | Sets the lower alarm limit (1 ~ 98mmHg, 0.1 ~ 13.1kPa, 0.1 ~ 13.1%). Setting a value equal to or below 1mmHg, 0.1kPa, 0.1% will turn the alarm OFF.                                 |
| 🗲 Upper 🔿 | Upper Alarm<br>Limit | Sets the upper alarm limit (3 ~ 100mmHg, 0.4 ~ 13.3kPa, 0.3 ~ 13.3%). Setting a value equal to or above 100mmHg, 13.3kPa, 13.3% will turn the alarm OFF.                            |
| Auto      | Automatic<br>Setup   | Automatically sets the upper alarm limit to + 10mmHg,<br>+ 1.3kPa, + 1.3% to the current value, and the lower<br>alarm limit to - 10mmHg, - 1.3kPa, - 1.3% to the<br>current value. |

# InspCO<sub>2</sub> (Inspiratory CO<sub>2</sub>) Alarm

# 1. Press the InspCO<sub>2</sub> Alarm key to display the alarm setup menu.

| InspCO <sub>2</sub> Alarm | ON OFF mmHg Prev.                                                 | Select ON/OFF of InspCO <sub>2</sub> alarm, and set the upper alarm limit.                              |
|---------------------------|-------------------------------------------------------------------|----------------------------------------------------------------------------------------------------|
|                           | Auto Upper                                                        | Set the alarm condition for each measurement unit $(mmHa/kBa/k)$                                        |
|                           | <sup>2</sup> <sup>3</sup> <sup>4</sup> EtCO <sub>2</sub><br>Alarm | Upper alarm limit can be set in increments of 1mmHg,<br>0.1kPa, 0.1%. Lower alarm limit can not be set. |
| Upper                     | <b>3</b> → 3 <sub>Recall</sub>                                    |                                                                                                    |

| NOTE InspCO <sub>2</sub> alarm will not generate unless 2 or more respiration is detected within 30 seconds after power ON or after discharge. | b |
|----------------------------------------------------------------------------------------------------|---|
|----------------------------------------------------------------------------------------------------|---|

| Кеу       | ltem                 | Description                                                                                                    |  |  |  |
|-----------|----------------------|----------------------------------------------------------------------------------------------------|--|--|--|
| ONOFF     | Individual Alarm     | Selecting ON will generate the InspCO <sub>2</sub> alarm.<br>Selecting OFF will not generate the InspCO <sub>2</sub><br>alarm.                   |  |  |  |
| 🗲 Upper 🔿 | Upper Alarm<br>Limit | Sets the upper alarm limit (1 ~ 4mmHg, 0.1 ~ 0.4kPa, 0.1 ~ 0.4%). Setting a value equal to or above 4mmHg, 0.4kPa, 0.4% will turn the alarm OFF. |  |  |  |
| Auto      | Automatic<br>Setup   | Automatically sets the upper alarm limit to + 3mmHg,<br>+ 0.4kPa, + 0.4% to the current measurement.                                             |  |  |  |

# **EtCO<sub>2</sub>** Average Duration

The duration to average the EtCO<sub>2</sub> value can be selected from 10 sec., 20 sec., 30 sec., or OFF.

1. Press the Configuration key to display configuration menu for EtCO<sub>2</sub> average duration selection.

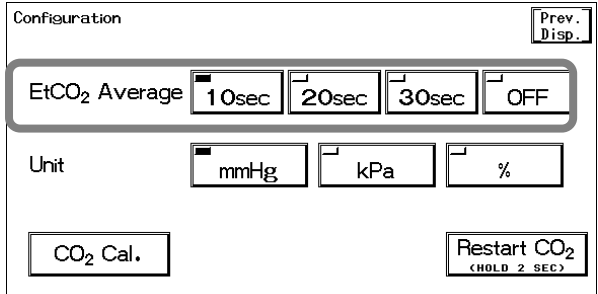

### 2. Select the average duration.

33

Select the duration to average the EtCO<sub>2</sub> value from 10sec, 20sec, 30sec.

If OFF is selected, EtCO<sub>2</sub> value for each respiration will be displayed.

As the EtCO<sub>2</sub> value display is updated each second, EtCO<sub>2</sub> value for each respiration can not be displayed if respiration rate is above 60 Bpm.

### **Measurement Unit**

EtC02

The measurement unit can be selected from mmHg, kPa, or %.

|                           | нз    | Measurer | ment U      | nit                |                |
|---------------------------|-------|----------|-------------|--------------------|----------------|
| Configuration             |       |          |             |                    | Prev.<br>Disp. |
| EtCO <sub>2</sub> Average | 10sec | 20sec    | <b>30</b> s | ec OF              | F              |
| Unit                      | mmHg  | s k      | Pa          | <b>_</b> %         |                |
| CO <sub>2</sub> Cal.      |       |          |             | Restart<br>(HOLD 2 | CO2            |

- 1. Press the Configuration key to display the configuration menu for measurement unit selection.
- 2. Select the measurement unit from mmHg, kPa, %.

The graphic trend and tabular trend will be displayed with the selected measurement unit. If the measurement unit is changed frequently, the continuity of the graphic trend and tabular trend may be lost.

When the measurement unit is changed, make sure to set the alarm condition for that unit. The alarm setup is necessary for each measurement unit.

# **CO<sub>2</sub> Calibration**

CO<sub>2</sub> calibration can be performed using calibration gas. Calibration should be conducted every 6 months or when any measurement error is found.

1. Press the Configuration key to display the configuration menu for CO<sub>2</sub> Cal. key display.

| Configuration             |                   |          | Prev.<br>Disp.          |
|---------------------------|-------------------|----------|-------------------------|
| EtCO <sub>2</sub> Average | 10sec 20          | sec 3    | Osec OFF                |
| Unit                      | mmHg <sup>-</sup> | _<br>kPa | <b>*</b>                |
| CO <sub>2</sub> Cal.      | ]                 |          | Restart CO <sub>2</sub> |

### 2. Press the CO<sub>2</sub> Cal. key to display the calibration menu.

Due to precision matter, CO<sub>2</sub> calibration can not be started until 20 minutes has elapsed after the power is turned ON.

During this time, Start Cal key will be displayed in gray which indicates that the key is ineffective.

The message, "Calibration not ready" and the remaining time for preparation will be displayed.

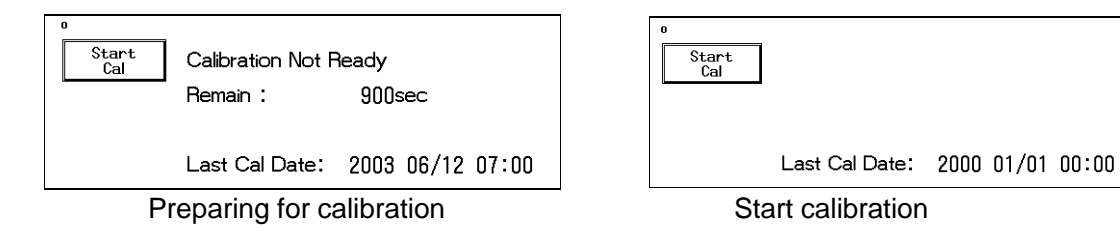

- 3. Press the Start Cal key and conduct calibration according to the displayed messages.
- 4. The message, "Feed CAL. GAS" will be displayed. Press the injection button to inject the calibration gas.
- 5. The message, "Calc. Gas can be removed" will be displayed. Stop pressing the injection button to cease the injection.
- 6. The message, "CAL. OK" will be displayed. "Last Cal. Date" will be updated to the current date.

If any of the following messages is displayed, start the procedure again from step 2. "CAL. error", "CAL GAS error", "Auto Zero fail", "No stable gas flow", "CAL. failure"

| Cal<br>Complete | CAL, OK                           |                                |  |
|-----------------|-----------------------------------|--------------------------------|--|
|                 | Press "Cal Comp<br>Last Cal Date: | olete" key<br>2003_06/12_07:00 |  |

7. Press the Cal Complete key to end the calibration.

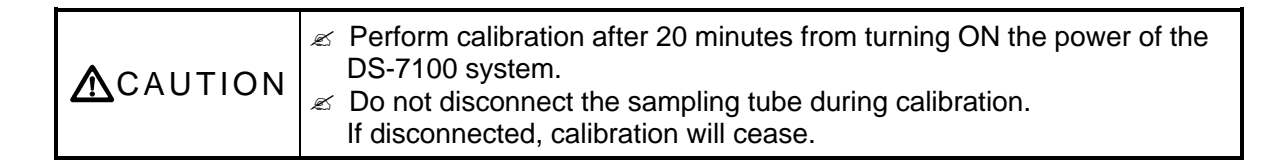

6

CO<sub>2</sub> Concentration

# **Restarting the CO<sub>2</sub> Unit**

The sampling tube will cease functioning when erroneous condition such as blocking of exhaust tube, sampling tube or nasal prong is detected. When the pump ceases functioning, "Check  $CO_2$  unit" message will be displayed. After resolving the problem, press the Restart  $CO_2$  key and restart the measurement.

1. Press the Configuration key to display the configuration menu for Restart CO<sub>2</sub> key display.

| Configuration             | Prev.<br>Disp.          |
|---------------------------|-------------------------|
| EtCO <sub>2</sub> Average | 10sec 20sec 30sec OFF   |
| Unit                      | mmHg kPa %              |
| CO <sub>2</sub> Cal.      | Restart CO <sub>2</sub> |

# 2. Press the Restart CO<sub>2</sub> key for 2 seconds.

If the "Check  $CO_2$  unit" message is not displayed, the Restart  $CO_2$  key will not function.

### 3. Check that the unit is restarted.

The sampling pump will start to function, and the "Check  $CO_2$  unit" message will disappear. Check that the message has disappeared and the measurement data is displayed.

NOTE If the "Check CO<sub>2</sub> unit" message does not disappear after restarting the unit, the replacement of CO<sub>2</sub> unit part may be necessary. Contact our service representative.

# **ON/OFF of Parameter Display**

1. Press the Display ON/OFF key. The confirmation display for ON/OFF of CO<sub>2</sub> display will appear.

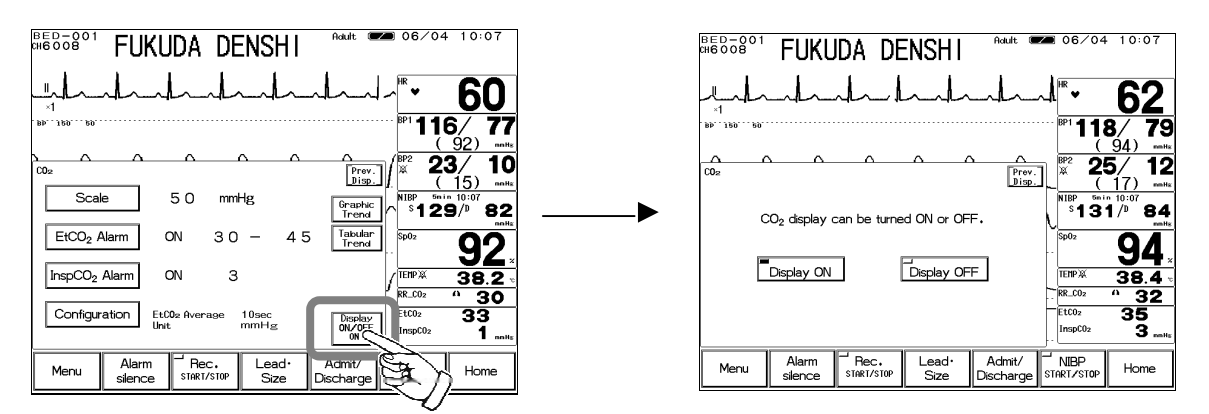

# 2. Select Display ON or Display OFF.

| Display ON                                                                                                    | Display OFF                        | Pressing the Display ON key will display the waveform and numeric data.<br>Pressing the Display OFF key will not display the waveform and numeric data. |
|----------------------------------------------------------------------------------------------------|------------------------------------|----------------------------------------------------------------------------------------------------|
| TEMP<br>38.2 c<br>RR_CO2<br>A<br>B<br>C<br>B<br>C<br>B<br>C<br>B<br>C<br>C<br>C<br>C<br>C<br>C<br>C<br>C<br>C<br>C<br>C<br>C<br>C | The Display OF<br>displayed inside | F message will be<br>the parameter key.                                                                                                    |

When filter line is attached to the patient with the  $CO_2$  display set to OFF, and 2 or more respiration is detected within 30 seconds, the  $CO_2$  waveform and numeric data will be automatically displayed.

| <b>A</b> CAUTION | <ul> <li>When the waveform and numeric data display is set to OFF, the alarm generation and tabular/graphic trend will be also set to OFF.</li> <li>If CO<sub>2</sub> is set as RR source, the pulse rate will also not be displayed.</li> </ul> |
|------------------|----------------------------------------------------------------------------------------------------|
|------------------|----------------------------------------------------------------------------------------------------|

Blank Page

# Chapter 7

# **Function**

This chapter describes the functions such as arrhythmia analysis, trend, and recall.

| - | Arrhythmia Analysis - Definition, etc. ····· 2                         |
|---|------------------------------------------------------------------------|
|   | Arrhythmia Definition 2                                                |
|   | QRS Classification ······2                                             |
|   | Arrhythmia Type                                                        |
|   | To Set the Arrhythmia Alarm                                            |
|   | Crankia Trand Data Dianlay / Depart                                    |
| - | Graphic Trend Data - Display / Record ····· 6                          |
|   | To Display the Graphic Trend                                           |
|   | Tabular Trand Display / Pagard                                         |
| - | Tabular Trend - Display / Recold · · · · · · · · · · · · · · · · · · · |
|   | The Description of the Display                                         |
|   | Parameter Setup for Tabular Trend ······ 13                            |
| - | Recall Data - Display / Record · · · · · · · · 14                      |
|   | To Display the Recall Menu                                             |
|   | Recall List Display ······ 14                                          |
|   | To Display and Record the Enlarged Recall                              |
|   | Waveform 15                                                            |
|   | To Set the Recall Condition 17                                         |
| - | OCRG - Display ····· 19                                                |
| - | ST Display - ST Display, Alarm Setup, etc.• 20                         |
|   | To Display the ST Measurement Menu ······ 20                           |
|   | To Set the Reference Waveform ······ 21                                |
|   | ST Alarm Setup ······ 22                                               |
| - | NIBP List - Display / Record ······ 23                                 |
|   | To Display the NIBP List                                               |
|   | Other Ded                                                              |
| - | Other Bed Display / Alarm ······ 25                                    |
|   | Other Ped Alerm Setup                                                  |
|   | Other bed Alarm Setup. 20                                              |

# 7 Function

# - Arrhythmia Analysis

This section explains the arrhythmia analysis and alarm setup procedure.

# **Arrhythmia Definition**

The arrhythmia detection is performed by learning the normal waveform of the patient and determining VPC by comparing the waveform (QRS pattern) and R-R interval of each heart beat. A pattern matching is performed with the VPC detected from R-R interval, QRS amplitude, QRS area, QRS polarity, etc., and determines as VPC after discriminating the noise and VPC.

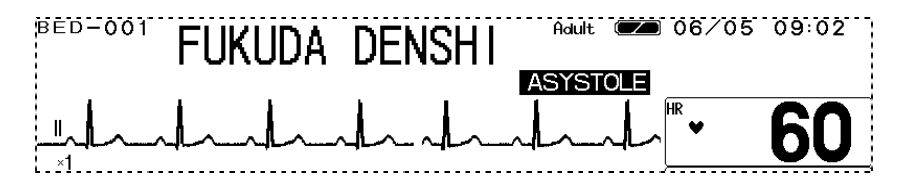

### **QRS Classification**

The QRS analysis is performed by comparing with the learned waveform and QRS pattern matching.

| N (Normal)            | Normal QRS beat                                       |
|-----------------------|-------------------------------------------------------|
| V (VPC)               | Ventricular Extrasystole                              |
| ? (Undetermined beat) | Learning arrhythmia, or beat not matching the pattern |
| P (Pacing beat)       | Pacing beat                                           |
| F (Fusion beat)       | Fusion beat of pacing and spontaneous beat            |
| S (SVPC)              | Supraventricular Extrasystole                         |

### Arrhythmia Type

The alarm is generated according to the arrhythmia classification by the pattern or HR of normal QRS and VPC determined QRS.

| Туре      | Meaning                             | Detection Criteria                                                                    |
|-----------|-------------------------------------|---------------------------------------------------------------------------------------|
| ASYSTOLE  | Cardiac Arrest                      | Cardiac arrest is detected for more than preprogrammed time.                          |
| VF        | Ventricular Fibrillation            | A random, rapid electrical activity of the heart is detected.                         |
| VT        | Ventricular Tachycardia             | 9 or more continuous ventricular beats are detected.<br>(HR: 140bpm / 120bpm or over) |
| SLOW_VT   |                                     | 9 or more continuous ventricular beats are detected.<br>(HR: under 140bpm / 120bpm)   |
| TACHY     | Tachycardia                         | HR is over the upper alarm limit.                                                     |
| BRADY     | Bradycardia                         | HR is below the lower alarm limit.                                                    |
| RUN       | Consecutive VPC                     | Continuous VPC exceeding the preprogrammed value is detected.                         |
| COUPLET   | Couplet Ventricular<br>Extrasystole | 2 continuous beats of VPC is detected.                                                |
| PAUSE     |                                     | Cardiac arrest of 1.5 seconds or more is detected.                                    |
| BIC       | Ventricular Bigeminy                | QRS pattern of V-N-V-N-V-N is detected.                                               |
| TRIGEMINY | Ventricular Trigeminy               | QRS pattern of V-N-N-V-N-N is detected.                                               |
| FREQUENT  | Frequent VPC                        | VPC exceeding the preprogrammed value is detected within 1 minute.                    |

Reference Refer to "8. System Configuration Ward Setup" for setup of HR reference for VT analysis.

| ▲WARNING  | Objective and constant arrhythmia detection is possible through the fixed algorithm incorporated in this monitor.<br>However, excessive waveform morphology change, motion artifact, or the inability to determine the waveform pattern may cause an error, or fail to make adequate detection. Therefore, physicians should make final decisions using manual recording, alarm recording and recall waveform for evaluation. |
|-----------|----------------------------------------------------------------------------------------------------|
|           |                                                                                                    |
| ▲ CAUTION | For proper arrhythmia detection and ECG monitoring, verify proper<br>electrode placement, lead selection, and ECG waveform size. If<br>necessary, turn ON the AC filter. Improper electrode placement, lead<br>selection, and ECG waveform size can cause errors in detection.                                                                                                    |

# To Set the Arrhythmia Alarm

ON/OFF of arrhythmia alarm and reference of arrhythmia analysis can be set.

1. Press the Menu Alarm Arrhy. keys.

| GH6008 FU            | KUDA     | DENS | SHI <sup>Aaul</sup> | t (22)         | 06/04                      | • 10:0            | 70        |
|----------------------|----------|------|---------------------|----------------|----------------------------|-------------------|-----------|
| سلمه                 | ~1~      |      | hal                 | ~              | <sup>HR</sup> ♥            | 6                 | 2         |
| "BÞ" 150" 50         |          |      |                     |                | <sup>BP1</sup> <b>11</b> 8 | <b>B</b> /<br>94) | <b>79</b> |
| Arrhythmia alarm 1/3 | <u> </u> | ^    | Page Down           | Prev.<br>Disp. | <sup>₿₽2</sup> 2           | <b>5/</b><br>17)  | 12        |
| Asystole 5           | ON       | OFF  | Rec                 | :all           | <sup>S</sup> 13            | n 10:07<br>¶/¤    | 84        |
| VF                   | ON       | OFF  | Rec                 | all            | Sp02                       | Q,                | Λ         |
| VT                   | ON       | OFF  | Rec                 | ali            | TEMPX                      | 39                | <b>4</b>  |
| Slow VT              | ON       | OFF  | Rec                 | all            | RR_C02                     | <u>^ 3</u>        | 2         |
|                      |          |      | HR A                | larm           | InspC02                    | 35                | nmHs      |

Close

< Arrhythmia Alarm Setup (1/3) Menu >

The arrhythmia alarm setup menu consists of 3 pages. Page 1/3 : ASYSTOLE, VF, VT, SLOW\_VT Page 2/3 : RUN, BIGEMINY, TRIGEMINY, PAUSE

Page 3/3 : COUPLET, TACHY, BRADY, FREQUENT

Use the Page Down or Page Up keys to switch the pages.

2. Set the reference range.

Asystole 5 OFF ON Recall Pressing the reference value key will display the 🖉 🖉 keys. Use the  $\swarrow$  keys to set the reference value. Asystole After setting the reference value, press the Close 5 sec key. ♠ 4 (3-10 sec)

### < Arrhythmia Reference Range >

| Arrhythmia | Reference Range        | Default       |
|------------|------------------------|---------------|
| ASYSTOLE   | 3 sec. ~ 10 sec.       | 5 sec.        |
| RUN        | 2 beats ~ 8beats       | 3 beats       |
| PAUSE      | 1.5 sec. ~ 5 sec.      | 3 sec.        |
| FREQUENT   | 1 beat ~ 50 beats/min. | 10 beats/min. |

### 3. Select ON or OFF for the alarm.

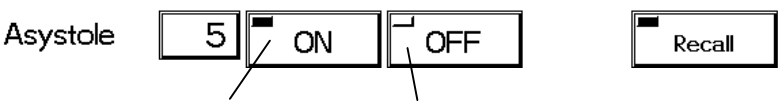

Alarm will generate. Alarm will not generate

### 4. Select ON or OFF for recall factor.

ON/OFF of recall factor can be set on the alarm setup menu.

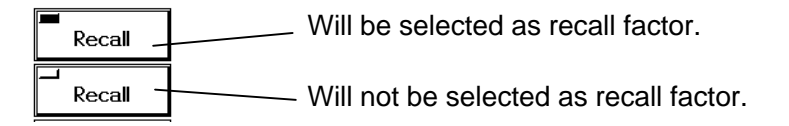

Pressing the Recall key will switch the ON/OFF selection.

# **To Perform Arrhythmia Learning**

Learning of normal ECG largely affects the accuracy of arrhythmia analysis. If any error occurs in arrhythmia detection and QRS judgement, performing arrhythmia learning will recover the original analyzing accuracy.

Arrhythmia learning will be performed for about 20 beats for the normal ECG, but it may take longer if the heartbeat is unstable.

During arrhythmia learning, arrhythmia alarm other than ASYSTOLE, TACHY, BRADY will not be generated.

- 1. Press the Menu ECG keys. Parameter 06/17 15:46 BED-001 046008 FUKUDA DENSHI Pressing the HR parameter key will also display the ECG parameter setup menu. 6Q-116/ ( 92) Reg. 23/ 10 Prev. Disp. <u> 15)</u> ECG1: ECG2: ; ↓ x 1 x 1 Lead, Size Graphic Trend °129⁄° 82 40-120 HR Alarm ON Arrhy, Alarm Arrhy. Learn 38.2 off On Config. RR\_CO: Auto 33 Display ON/OFF Mask Time ECG Drift Filter OFF nspC02 < ECG Parameter Setup Menu >
- 2. Start arrhythmia learning.

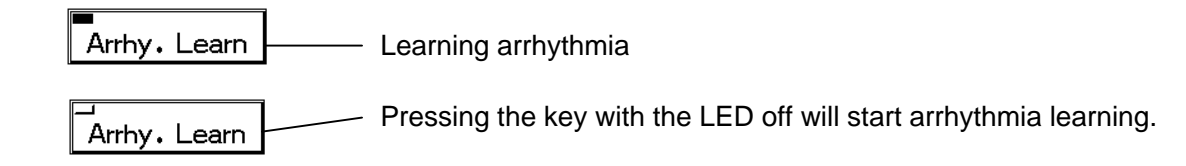

Pressing the key while learning arrhythmia will not stop the learning.

| BED-001<br>CH6008 | FUKUDA | DENSH | Adult | <b>20</b> 06/        | 04 15:45                   |
|-------------------|--------|-------|-------|----------------------|----------------------------|
|                   | mland  |       |       | ~_~\ <sup>HR</sup> ♥ | 60                         |
| BP 150 50         |        |       |       | BP1 <b>1</b>         | <b>16/ 77</b><br>(92) mmHs |

# 3. During arrhythmia learning, a message will be displayed.

# - Graphic Trend Data -

This section explains the graphic trend function and recording procedure.

# To Display the Graphic Trend

The graphic trend menu can be accessed from the menu, or from the preprogrammed user key.

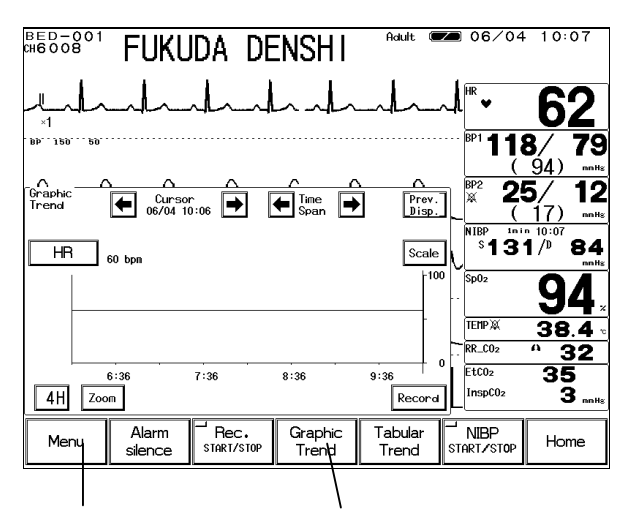

To display from the menu

To display from the user key.

The 24 hours of graphic trend data in 1-minute interval will be automatically stored and displayed if the data is displayed on the home display.

### 1. Press the Menu Graphic Trend keys to display the graphic trend menu.

| вер—<br>сн <b>600</b> | <sup>8°1</sup> Fl | JKUDA [               | DENSH        | A.       | dult ( <b>2</b> 2 | 06/             | ´04 10:                  | 07          |
|-----------------------|-------------------|-----------------------|--------------|----------|-------------------|-----------------|--------------------------|-------------|
| _ل                    | Ind               | ~h~                   | h            |          | L                 | L<br>HR ♥       | 6                        | 2           |
| . Bb. , 120           | 50                |                       |              |          |                   | BP1             | <b>18/</b> ( 94)         | <b>79</b>   |
| Graphic<br>Trend      |                   | Cursor<br>06/04 10:06 | Time<br>Span | <b>→</b> | Prev.<br>Disp.    | BP2             | <b>25</b> /<br>(17)      | 12          |
| HF                    | 60 bpm            |                       |              |          | Scale             | S 1             | <b>31</b> / <sup>D</sup> | 84<br>mmHs  |
|                       |                   |                       |              |          | -100              | Sp02<br>-       | 9                        | 4.          |
|                       |                   |                       |              |          |                   | TEMP X          | 38                       | 3.4 ∘<br>32 |
| <b>4</b> H            | 6:36<br>Zoom      | 7:36                  | 8:36         | 9:36     | Record            | EtCO2<br>InspCO | 2 3                      | 5<br>3 mmHs |

2. Select the parameter to display.

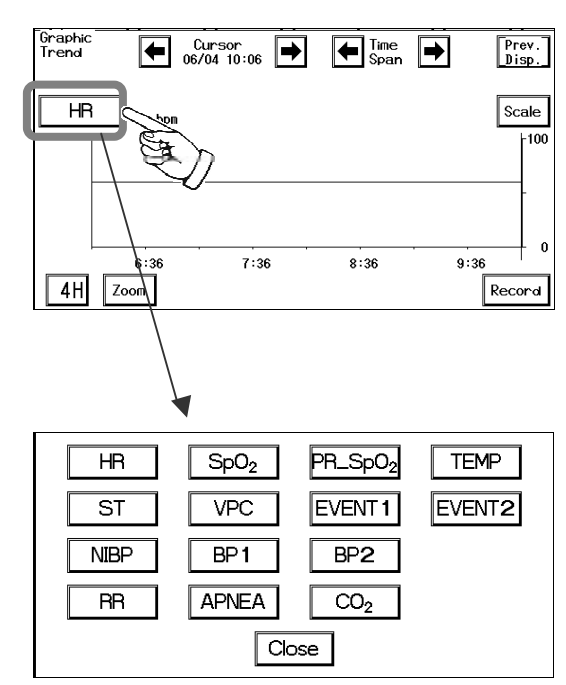

Pressing the parameter selection key will display the selection for display.

Select a parameter and press the Close key.

| Parameter           | Description                                          |
|---------------------|------------------------------------------------------|
| HR                  | HR, PR (SpO <sub>2</sub> , BP)                       |
| ST                  | ST1, ST2                                             |
| VPC                 | VPC beats                                            |
| BP1                 | BP1 (SYS / Mean / DIA)                               |
| BP2                 | BP2 (SYS / Mean / DIA)                               |
| NIBP                | NIBP (SYS / DIA)                                     |
| SpO <sub>2</sub>    | SpO <sub>2</sub> value                               |
| PR_SpO <sub>2</sub> | SpO <sub>2</sub> pulse rate                          |
| TEMP                | Temperature                                          |
| RR                  | Respiration Rate (Impedance, CO <sub>2</sub> )       |
| APNEA               | Apnea Time (Impedance, $CO_2$ )                      |
| CO <sub>2</sub>     | EtCO <sub>2</sub> / InspCO <sub>2</sub>              |
| EVENT1              | ASYSTOLE, VF, VT, SLOW_VT, RUN,<br>BIGEMINY          |
| EVENT2              | TRIGEMINY, PAUSE, COUPLET, TACHY,<br>BRADY, FREQUENT |

3. Select the scale for display.

| Graphic<br>Trend |              | Cursor<br>704 10:06 | Time<br>Span | ▶          | Prev.<br>Disp. |              |
|------------------|--------------|---------------------|--------------|------------|----------------|--------------|
| HR               | 60 bpm       |                     |              |            | Scale          | AL           |
|                  |              |                     |              |            |                | Pres         |
| <b>4</b> H       | 6:36<br>Zoom | 7:36                | 8:36         | 9:36<br>Re | + 0            | acco<br>belo |

Pressing the Scale key will switch the scale according to the displayed parameter as shown below.

| Parameter           | Scale                                | Unit   |
|---------------------|--------------------------------------|--------|
| HR                  | 100, 200, 300                        | bpm    |
| ст                  | $\pm 0.2, \pm 0.5, \pm 1.0, \pm 2.0$ | mV     |
| 51                  | $\pm 2, \pm 5, \pm 10, \pm 20$       | mm     |
| VPC                 | 20, 50, 100                          | beat   |
|                     | 20, 50, 100, 150, 200, 300           | mmHg   |
| DFI, DFZ            | 4, 8, 16, 20, 24, 40                 | kPa    |
|                     | 100, 150, 200, 300                   | mmHg   |
| NIDP                | 16, 20, 24, 40                       | kPa    |
| SpO <sub>2</sub>    | 0 ~ 100, 50 ~ 100, 80 ~ 100          | %      |
| PR_SpO <sub>2</sub> | 100, 200, 300                        | bpm    |
| темр                | 20~45, 30~40                         | ?C     |
|                     | 68 ~ 113, 86 ~ 104                   | ?F     |
| RR                  | 50, 100, 150                         | Bpm    |
| APNEA               | 15, 30                               | Sec    |
| <u> </u>            | 4.0, 8.0, 10.0                       | %, kPa |
|                     | 50, 100                              | mmHg   |
| EVENT               | none                                 |        |

### 4. Select the display time range.

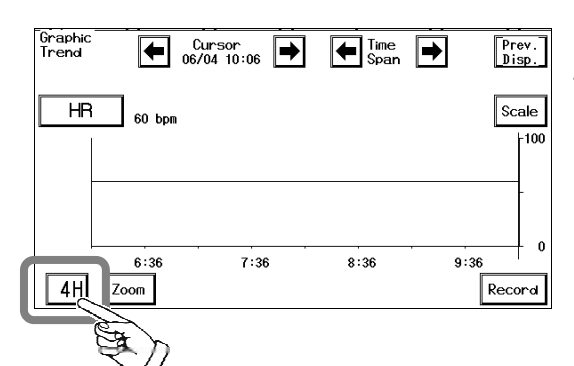

Pressing the time range key will sequentially change the key as follows; 1H 2H 4H 8H 12H 24H 1H

| Time Range | Resolution |
|------------|------------|
| 1 hour     | 1 min.     |
| 2 hour     | 1 min.     |
| 4 hour     | 1 min.     |
| 8 hour     | 1 min,     |
| 12 hour    | 3 min.     |
| 24 hour    | 3 min,     |

5. Select the time span.

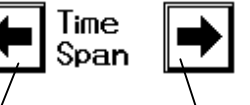

Scrolls to past Scrolls to present

Scrolls the graphic trend display to past or present data with the selected time range.

Pressing the  $\swarrow$  key will scroll to the past data. Pressing the  $\checkmark$  key will scroll to the present data.

6. Move the cursor.

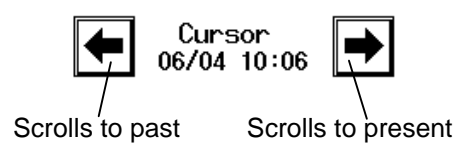

The data of selected time can be displayed by moving the cursor.

Pressing the *key* will scroll to the past data with the selected time range.

Pressing the *key* will scroll to the present data.

7. Enlarge the display.

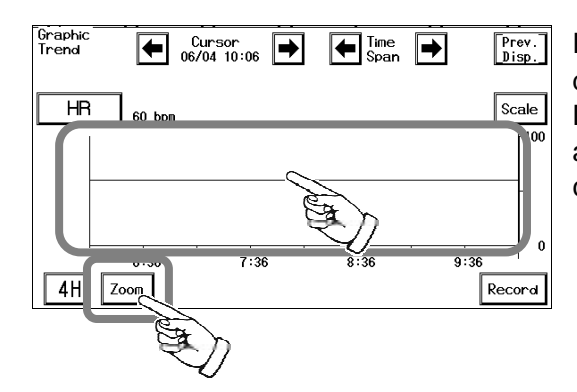

Pressing the Zoom key will display the 1-hour data with the cursor time in center.

Directly pressing the graphic trend display area will also display the 1-hour data with the pressed time in center.

8. Store the graphic trend data.

Record

The displayed graphic trend data will be stored.

# The Description of the Display

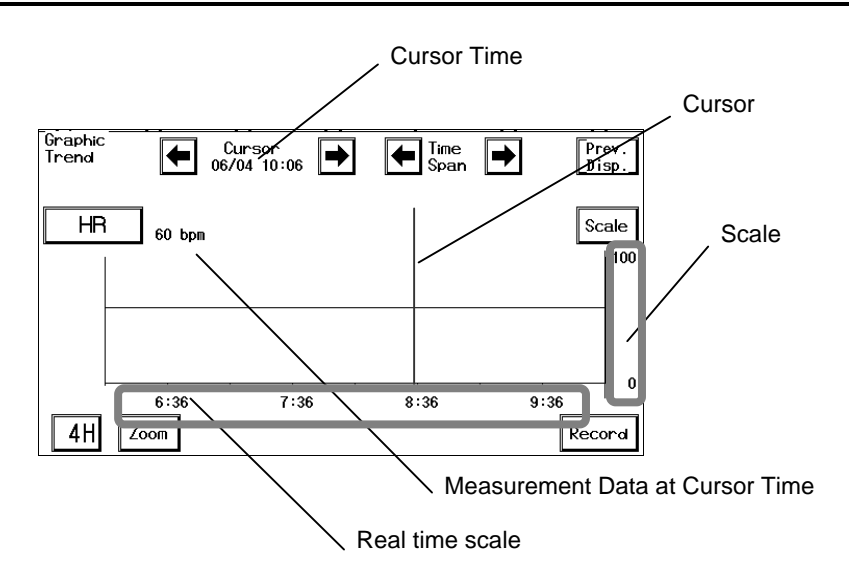

The measured data will be compressed for the 12-hour / 24-hour display.

| Parameter        | Compressed Form |
|------------------|-----------------|
| HR               | Mean Value      |
| ST               | Mean Value      |
| VPC              | Maximum Value   |
| BP1, BP2         | Mean Value      |
| NIBP             | Current Value   |
| SpO <sub>2</sub> | Mean Value      |
| PR               | Mean Value      |
| TEMP             | Mean Value      |
| RR               | Mean Value      |
| APNEA            | Maximum Value   |
| CO <sub>2</sub>  | Mean Value      |
| EVENT            | Logical Sum     |

This section explains the tabular trend function and recording procedure.

# To Display the Tabular Trend

The tabular trend menu can be accessed from the menu, or from the preprogrammed user key. The 24 hours of data in 1-minute interval will be automatically stored and displayed if the data is displayed on the home display.

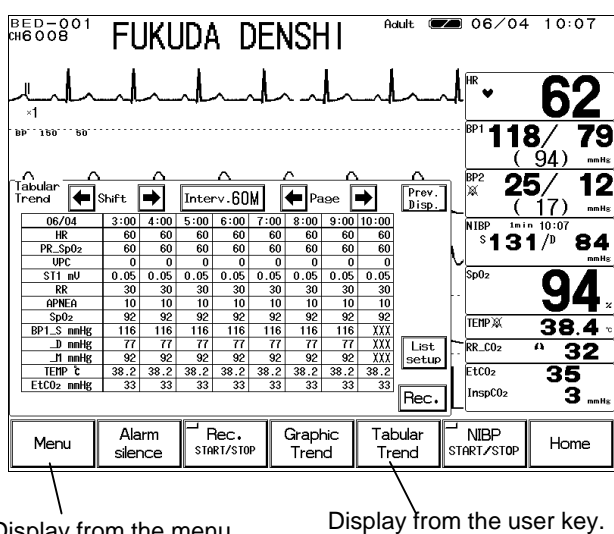

Display from the menu

1. Press the Menu

Tabular Trend keys to display the tabular trend.

| B<br>CH | ED-001<br>6008 | FL    | JKL  | JD/  |          | )EN  | ISF     | 11   | Ac    | ult 🗷          |    | 06/      | ′04  | 10:       | 07            |
|---------|----------------|-------|------|------|----------|------|---------|------|-------|----------------|----|----------|------|-----------|---------------|
| -       |                |       | ~    | ٨L   | <u>^</u> | L    | ` _^    | L    |       | <u> </u>       | l  | HR ¥     |      | 6         | 2             |
| B       | P 150 50       |       |      |      |          |      | _       |      |       |                |    | BP1 1    | 18   | 8/<br>94) | <b>79</b>     |
| Ĩ       | abular<br>rend | Shift | •    | Inte | ~~.60    | M [  | e<br>Pe | 19e  | •     | Prev.<br>Disp. | L  | BP2      | 25   | 5/<br>17) | 12            |
|         | 06/04          | 3:00  | 4:00 | 5:00 | 6:00     | 7:00 | 8:00    | 9:00 | 10:00 |                |    | NIBP     | 1nin | 10:07     |               |
|         | DR Sp0e        | 00    | 60   | 60   | 60       | 00   | 60      | 60   | 00    |                | L  | S 🖌      | 31   | /D        | 84            |
|         | IIDC           | 00    | 00   | 00   | 00       | 00   | 00      | 00   | 00    |                | l. |          |      |           | mmHg          |
|         | ST1 mV         | 0.05  | 0.05 | 0.05 | 0.05     | 0.05 | 0.05    | 0.05 | 0.05  |                | [- | Sp02     |      | 0         |               |
|         | RR             | 30    | 30   | 30   | 30       | 30   | 30      | 30   | 30    |                |    |          |      | u         | Л             |
|         | APNEA          | 10    | 10   | 10   | 10       | 10   | 10      | 10   | 10    |                | 1. |          |      | J         | <b>4</b> .    |
|         | Sp02           | 92    | 92   | 92   | 92       | 92   | 92      | 92   | 92    |                |    | TEMD     |      | 20        |               |
|         | BP1_S_mmHg     | 116   | 116  | 116  | 116      | 116  | 116     | 116  | XXX   |                |    | TETT A   |      | 38        | 5. <b>4</b> ° |
|         | _D mmHg        | 77    | 77   | 77   | 77       | 77   | 77      | 77   | XXX   | List           | 1  | RR_C02   |      | 0. 4      | 22            |
|         | _M mmHg        | 92    | 92   | 92   | 92       | 92   | 92      | 92   | XXX   | setup          | [` | <u> </u> |      |           |               |
|         | TEMP C         | 38.2  | 38.2 | 38.2 | 38.2     | 38.2 | 38.2    | 38.2 | 38.2  |                | L  | EtC02    |      | -35       | 5             |
|         | ETCU2 MMHg     | 33    | 33   | 33   | 33       | 33   | 33      | 33   | 33    | Rec.           |    | InspCO   | 2    |           | 3 mm Hs       |

2. Select the time interval.

| - 004      |
|------------|
| Interv.6UM |
|            |

Pressing the key will sequentially select the time interval as follows; 1M 5M 10M 15M 30M 60M 1M

Selecting 5M will display the data in real time such as 10:00, 10:05, 10:25. Selecting 60M will display the data in real time such as 10:00, 11:00, 12:00. If the list is displayed at 10:35, the data from 10:00 will be displayed.

3. Shift the page.

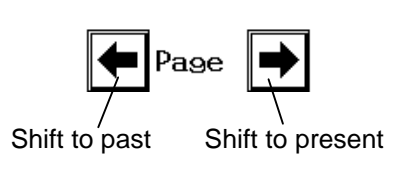

The page can be shifted past or present by page with the selected time range.

Pressing the *key* will shift one page to the past data.

Pressing the *key* will shift one page to the present data.

The data will be listed in 8 columns.

If 5-minute time range is selected and the starting time on the list is 10:00, 35 minutes from 10:00 to 9:25 will be listed in 1 page.

Pressing the key will display the list from 9:20 to 8:45.

4. Shift the displayed column.

Shift to past Shift to present

The list data can be shifted in displayed columns. Pressing the  $\swarrow$  key will shift the display to past. Pressing the  $\bowtie$  key will shift the display to present.

5. Store the list data.

Rec.

The displayed list data will be stored.

# The Description of the Display

| S | starting Da            | te    |      |      |       |      |      |       |       |                |               |
|---|------------------------|-------|------|------|-------|------|------|-------|-------|----------------|---------------|
|   |                        |       |      |      |       |      |      |       |       |                | _             |
| T | abular<br>rend         | Shift | ➡    | Inte | rv.60 | M    | 🗲 Pa | 19e 🛛 | →     | Prev.<br>Disp. |               |
|   | 06/04                  | 3:00  | 4:00 | 5:00 | 6:00  | 7:00 | 8:00 | 9:00  | 10:00 | _              |               |
|   | HR                     | 60    | 60   | 60   | 60    | 60   | 60   | 60    | 60    |                | Starting Time |
|   | PR_Sp02                | 60    | 60   | 60   | 60    | 60   | 60   | 60    | 60    |                | - 0           |
|   | VPC                    | 0     | 0    | 0    | 0     | 0    | 0    | 0     | 0     |                |               |
|   | ST1 mV                 | 0.05  | 0.05 | 0.05 | 0.05  | 0.05 | 0.05 | 0.05  | 0.05  |                |               |
|   | RR                     | 30    | 30   | 30   | 30    | 30   | 30   | 30    | 30    |                |               |
|   | APNEA                  | 10    | 10   | 10   | 10    | 10   | 10   | 10    | 10    |                |               |
|   | Sp02                   | 92    | 92   | 92   | 92    | 92   | 92   | 92    | 92    |                |               |
|   | BP1_S_mmHg             | 116   | 116  | 116  | 116   | 116  | 116  | 116   | XXX   |                |               |
|   | _D mmHg                | 77    | 77   | 77   | 77    | 77   | 77   | 77    | XXX   | List           |               |
|   | _M_mmHg                | 92    | 92   | 92   | 92    | 92   | 92   | 92    | XXX   | setup          |               |
|   | TEMP C                 | 38.2  | 38.2 | 38.2 | 38.2  | 38.2 | 38.2 | 38.2  | 38.2  |                |               |
|   | EtCO <sub>2</sub> mmHg | 33    | 33   | 33   | 33    | 33   | 33   | 33    | 33    |                |               |
|   |                        |       |      |      |       |      |      |       |       | Rec.           |               |

If the data is within 24 hours or if the monitoring is suspended, the time will be displayed as "?????". Also, if the data is not displayed on the home display, or the BP is not zero balanced, the data will be displayed as "- -".

# Parameter Setup for Tabular Trend

The parameters for tabular trend can be selected.

1. Press the List Setup key on the tabular trend menu to display the tabular trend setup menu.

BED-001 046008

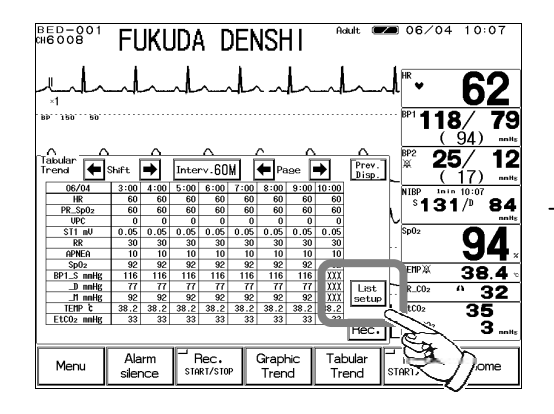

2. Select the position on the list.

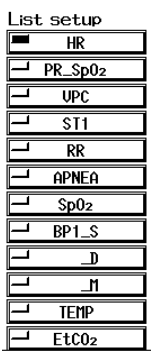

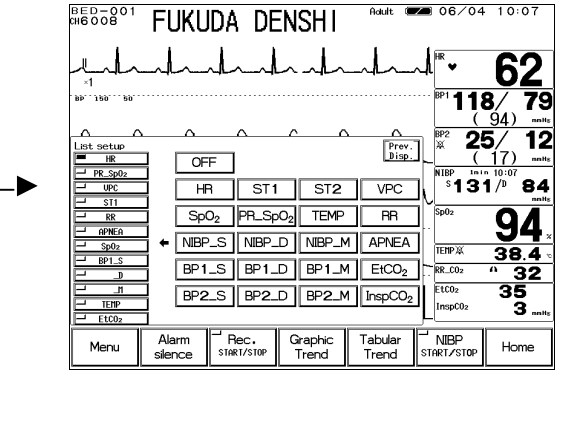

Select the position. There are 12 positions on the list to set the parameter.

06/04 10:07

7 Tabular Trend

3. Select the parameter for display.

| OFF              |                     |        |                     |
|------------------|---------------------|--------|---------------------|
| HR               | ST1                 | ST2    | VPC                 |
| SpO <sub>2</sub> | PR_SpO <sub>2</sub> | TEMP   | RR                  |
| NIBP_S           | NIBP_D              | NIBP_M | APNEA               |
| BP1_S            | BP1_D               | BP1_M  | EtCO <sub>2</sub>   |
| BP2_S            | BP2_D               | BP2_M  | InspCO <sub>2</sub> |

Select the parameter to display for the previously selected position. The position will automatically shift downward so that consecutive parameter selection is possible.

# - Recall Data -

This section explains the recall menu function and recording procedure.

# To Display the Recall Menu

The recall menu can be accessed from the menu, or from the preprogrammed user key.

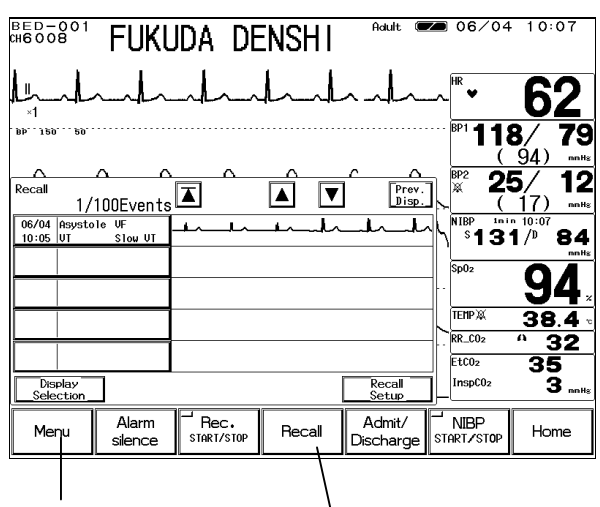

Display from the menu

, Display from the user key

When the alarm factor assigned on the recall setup occurs, the assigned waveform and the numeric data at alarm occurence can be stored for up to 100 data.

The recall data to be displayed can be selected on the display selection menu.

On the recall list display, 5 compressed recall waveform will be displayed. Pressing one of the compressed recall waveform will enlarge the waveform.

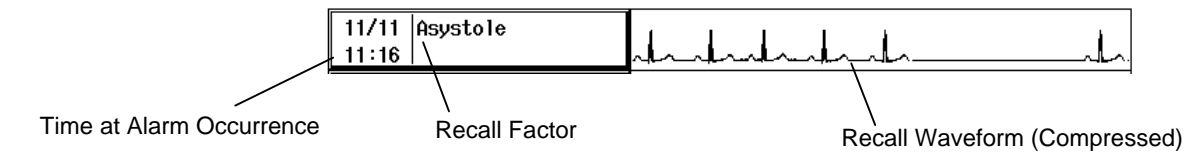

### **Recall List Display**

1. Press the Menu

Recall keys to display the recall menu.

| EHED-901 FUKUDA DENSHI | <b>_</b> ( | 06/04               | 10:0         | 7         |
|------------------------|------------|---------------------|--------------|-----------|
|                        | _          |                     |              |           |
| hundrahandrahandraha   | ~          | * <b>v</b>          | 62           |           |
| ×1                     | L          |                     |              |           |
| BP 150 50              | ···· Bi    | <sup>P1</sup> 1 1 8 | 1/7          | /9        |
|                        |            | (                   | 9́4)         | mm Ha     |
|                        | a Bi       | 2 25                | 7 1          | 2         |
| Recall A Prev.         | Ä          | ~~~                 | Υ <u>_</u> ' | -         |
| 1/100Events 🖾 🗀 🗀 🚥    | PL         | (                   | 10           | mmHg      |
| 06/04 Asystole UF      | .L.N       | IBP inin            | 10:07        |           |
| 10:05 UT \$10w UT      | 1          | °131                | /" ਰ         | <b>54</b> |
|                        | 1 2        | - 0                 | -            | mmitis    |
|                        | 3          | p02                 | Ω/           |           |
|                        | ··         |                     | 34           | •         |
|                        | 1 1        | FMPX                | 20           | -         |
|                        | КĽ         |                     | 30.4         | с (       |
|                        | RI         | R_C02               | ° 31         | 2         |
|                        | E          | tCO2                | 35           |           |
| Display Pecal          | í h        | nspC02              | ~5           |           |
| Selection Setup        | Ш          |                     | 3            | mmHs      |

The alarm occurrence time, the recall factor occurred at the same time, and the compressed waveform of recall waveform 1 will be displayed.

### 2. Select the recall factor to display on the recall list.

Press the Display Selection key and select the recall factor.

| Recall display selection |                 | Prev.<br>Disp. |
|--------------------------|-----------------|----------------|
|                          | Arrhythmia —    |                |
|                          | Asystole VF     | UT             |
| BP1 BP2                  | Slow UT Run     | Bigeminy       |
| NIBP SpO2                | Trigeminy Pause | Couplet        |
|                          | Tachu Bradu     | UPC Frequent   |
|                          |                 |                |

Select the numeric data, arrhythmia to display as recall factor.

HR \_\_\_\_\_ If the key LED is lighted, recall data will be displayed.

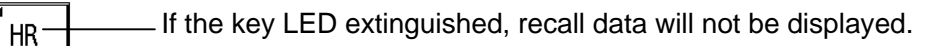

### 3. Shift the recall list display.

The newest 5 data will be displayed from the recall list.

\_\_\_\_\_ Shift the recall list to newer data by 1 page (5 data).

———— Shift the recall list to older data by 1 page (5 data).

4. Press the Recall Setup key. The recall factor and recall waveform can be selected on the recall setup menu.

|                   | •                                                            |                    |                   |                     |
|-------------------|--------------------------------------------------------------|--------------------|-------------------|---------------------|
| BED-001<br>cH6008 | FUKUDA DENSHI                                                | 06                 | /04 10            | 0:07                |
|                   | -A-A-A-A-A-A-                                                | ~_ <sup>HR</sup> ¥ | 6                 | <b>52</b>           |
| BP 150 50         |                                                              | BP1 (              | 118/<br>(94       | <b>79</b>           |
| Recall setup      | Prev.<br>Jisp.                                               | BP2<br>₩           | <b>25</b> /       | 12<br>) mmHs        |
| Wave              | 12sec.,Wave1 ECG1 ,Wave2 ECG <b>2</b>                        |                    | 131/ <sup>D</sup> | 97<br>84            |
| Numeric           | HR, ST, SpO2, NIBP, BP1, BP <b>2</b><br>TEMP, RR, APNEA, CO2 | Sp02               | Ĉ                 | )4.                 |
|                   | Asystole, VF, VT, Slow VT<br>Run, Bigeminy, Trigeminy        | . RR_C             | × 3               | <u>8.4   </u><br>32 |
| Arrhy.            | Pause , Couplet , Tachy , Brady<br>VPC Frequent              | EtC0<br>Insp       | 2 <b>3</b>        | 5<br>3Hs            |

◄

# To Display and Record the Enlarged Recall Waveform

On the recall list display, pressing one of the recall factor will display the enlarged recall waveform. On the enlarged recall waveform display, the recall waveform will be displayed in 25mm/s and by using the cursor, the data before and after the alarm occurrence can be checked.

|                  | Recall         | 1/100Events             |              |    | ▼        | Prev.<br>Disp.  |
|------------------|----------------|-------------------------|--------------|----|----------|-----------------|
| Recall Selection | 06/04<br>10:05 | Asystole UF<br>UT 3. UT | <u></u> ₩^₹^ | •~ | <b>I</b> | -ll-            |
|                  |                |                         |              |    |          |                 |
|                  |                |                         |              |    |          |                 |
|                  |                |                         |              |    |          |                 |
|                  | Dis<br>Sele    | iplay<br>ection         |              |    |          | Recall<br>Setup |

1. Pressing one of the recall factors will display the enlarged recall waveform.

| QRS Classification | Recall<br>06/04 10:05     | Asystole   | 🗲 Wav               | e 🔿 E                | Frase      | Rec.           | Prev.<br>Disp. |
|--------------------|---------------------------|------------|---------------------|----------------------|------------|----------------|----------------|
| Recall Waveform 1  |                           | ^          |                     |                      | <b>\</b>   |                |                |
| Recall Waveform 2  |                           | ~          | ,                   |                      | ` <u> </u> | _ <b> </b> \   |                |
| Scale in seconds   | -  ª <sup>vĸ</sup><br>≭γ- | ~~~~       | $\sim$              | ~                    |            | $\sim$         |                |
| Measured Data      |                           | · · · · ·  | 1<br>               | 1<br>2               | 3          | 1              | 4              |
|                    | ST1 0.10<br>ST2 0.01      | PR_Sp02 40 | BP1 120/<br>BP2 23/ | 80 (100)<br>10 ( 15) | EtC02      | APN<br>XXX Ins | EA<br>pCO2 XXX |

2. Shift the waveform left or right.

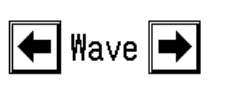

The recall waveform display can be shifted to left or

right. ∠ key will shift to the older data. ∠ key will shift to the newer data.

3. The alarm factor occurred at the same time will be displayed.

HR

Pressing the recall factor key will display the recall factor occurred at the same time.

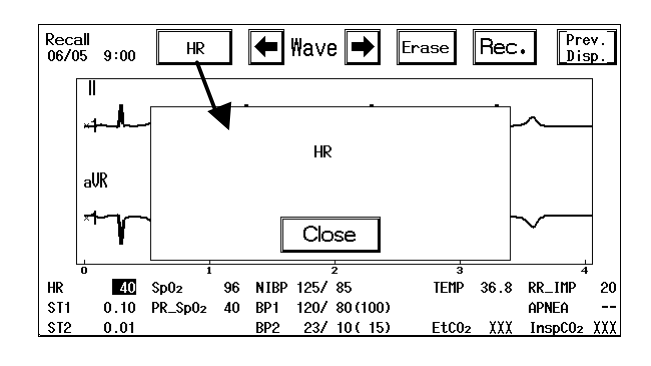

4. Store the recall waveform.

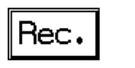

Pressing the Rec. key will store the displayed recall waveform and numeric data.

5. Erase the recall waveform.

Erase the unnecessary recall waveform.

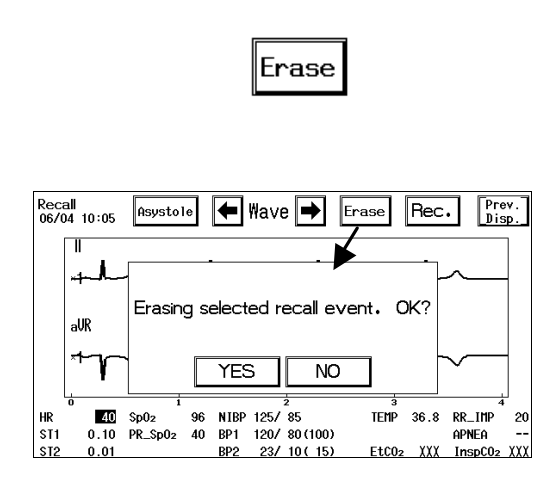

Pressing the <u>Erase</u> key will display the confirmation message. YES will erase the waveform and displays the recall list display. NO will return to the previous display.

To Set the Recall Condition

On the recall menu, the storing condition at alarm occurrence can be set. The recall waveform and recall factor (numeric data, arrhythmia) can be selected.

| Recall setup | Prev.<br>Disp.                                                                                |
|--------------|-----------------------------------------------------------------------------------------------|
| Wave         | 12sec.,Wave1 ECG1 ,Wave2 ECG2                                                                 |
| Numeric      | HR, ST, SpO2, NIBP, BP1, BP <b>2</b><br>TEMP, RR, APNEA, CO2                                  |
| Arrhy.       | Asystole,VF,VT,Slow VT<br>Run,Bigeminy,Trigeminy<br>Pause,Couplet,Tachy,Brady<br>VPC Frequent |

1. Select the recall waveform.

Wave Recall Wave Prev. Disp. Numeric Arrhy. Wave Time 124 Wave1 ECG1 ECG2 BP1 BP2 OFF SpO<sub>2</sub> RESP  $CO_2$ Wave2 ECG1 ECG2 BP1 BP2 RESP Γ SpO<sub>2</sub>  $CO_2$ OFF

2. Select the recall factor (numeric data).

Numeric

Pressing the Wave key will display the menu to select the recall waveform.

Up to 2 waveforms can be selected for recall waveform.

Select the recall waveform from No. 1 waveform and No. 2 waveform. The key with the LED lighted is the selected waveform.

Pressing the Numeric key will display the menu to select the numeric data recall factor.

| Recall Factor (numer | ic) | Wave | Arrhy.           | Prev.<br>Disp. |
|----------------------|-----|------|------------------|----------------|
| HR                   | ST  | X    | SpO <sub>2</sub> |                |
| NIBP                 | BP1 |      | BP2              | X              |
| TEMP )               | RR  |      | APNEA            |                |
| CO2                  |     |      | A                | arm Setup      |

Select the recall factor by pressing the keys. The key with the LED lighted will be the recall factor.

3. Select the recall factor (arrhythmia).

| Γ | Arrhy.   |  |
|---|----------|--|
| L | -∼iiiiy• |  |

| Recall Factor (arrhythmi | ia)     | Wave | Numeric  | Prev.<br>Disp. |
|--------------------------|---------|------|----------|----------------|
| Asystole                 | -<br>VF |      | VT       |                |
| Slow VT                  | Run     |      | Bigeminy | X              |
| Trigeminy 🕱              | Pause   | X    | Couplet  | X              |
| Tachy                    | Brady   |      | Frequent | X              |
|                          |         |      | Arrhy    | • Alarm        |

Pressing the Arrhy. key will display the menu to select the arrhythmia alarm factor.

Select an arrhythmia for recall factor. The key with LED lighted will be the recall factor.

|      | The recall waveform will start with the following delay time tracing back from the alarm occurrence. |        |        |                                          |        |  |  |
|------|----------------------------------------------------------------------------------------------------|--------|--------|------------------------------------------|--------|--|--|
| NOTE |                                                                                                    | Adult  | Child  | Neonate<br>Meas. Data Alarm Arrhy. Alarm |        |  |  |
|      | Delay Time                                                                                           | 12sec. | 12sec. | 8sec.                                    | 12sec. |  |  |
|      |                                                                                                    |        |        |                                          |        |  |  |

# OCRG -

# Display

7

OCRG

This section describes the procedure for OCRG display. The OCRG display can be accessed from the menu, or from the preprogrammed user key.

|               |                  |                |               | 0.64             |                   |                      | 16 14                | 16       |
|---------------|------------------|----------------|---------------|------------------|-------------------|----------------------|----------------------|----------|
| CHE008        | FUKU             | ida de         | ENSH I        | Haur             |                   |                      | 10 14                | 10       |
|               | nh               | -l-            | h_h           | ~_~              | L                 | ^                    | 6                    | 0        |
| . 86 129 29.  |                  |                |               | •                |                   | BP1 <b>1</b>         | <b>16</b> /<br>( 92) | 77       |
| OCRG          | RESP             |                | lmin 8m       | in [             | Prev.<br>Disp.    | A BPZ                | <b>23/</b><br>(15)   | 10       |
|               |                  |                |               | HR<br>300<br>250 | Sp02<br>100<br>95 | NIBP<br>\$           | 29/ <sup>14:16</sup> | 82       |
|               |                  |                |               | · 200<br>· 150   | 90<br>85          | Sp02                 | 9                    | 2        |
|               |                  |                |               | - 100            | 80<br>75<br>70    | TEMP X               | 38                   | 30<br>30 |
| 8min<br>WWWWW | <sup>6min</sup>  | 4min<br>MMMMMM | 2min          | M RESF           | ×1                | EtC02<br>InspC0:     | 3                    | 3<br>1   |
| Menu          | Alarm<br>Silence | Rec.           | Lead,<br>Size | OCR              | G                 | <br>NIBP<br>START/ST | op Ho                | me       |
| · · · · ·     |                  |                |               | 1                |                   |                      |                      |          |

Display from the menu

Display from the user key

On the OCRG display, compressed respiration waveform, HR trend and SpO2 trend are displayed simultaneously.

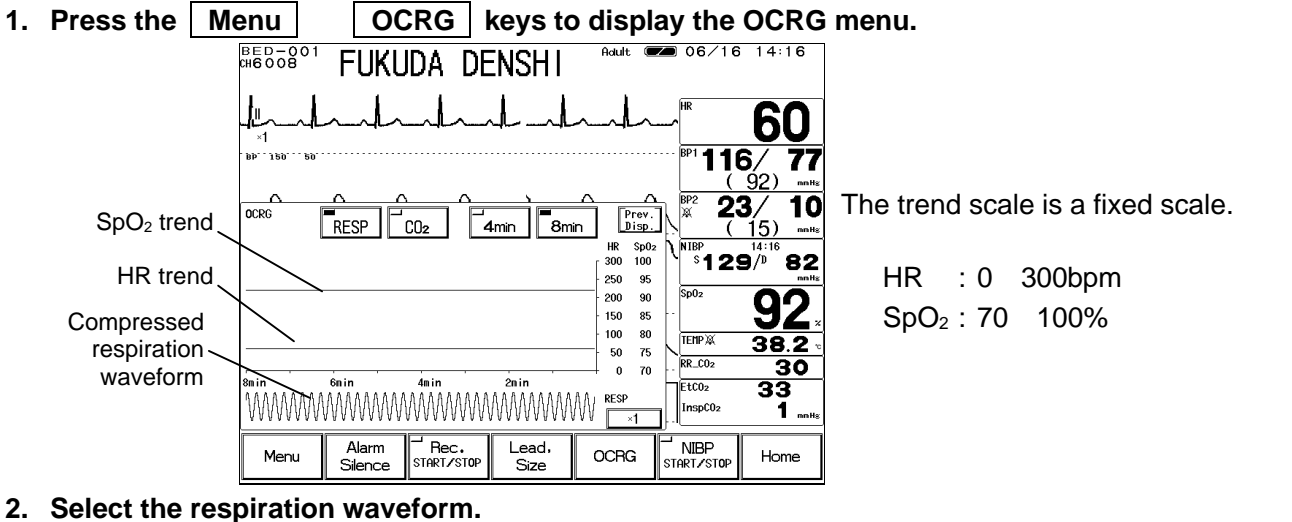

RESP CO2

Select RESP or CO<sub>2</sub> to display the compressed respiration waveform from impedance respiration (RESP) or CO2 waveform.

3. Select the displaying duration.

8min **4**min

Select a displaying duration from 4min or 8min.

4. Select the waveform size for compressed respiration waveform.

Pressing the size key will sequentially change the waveform size.

| Respiration Waveform | Size, Scale                |
|----------------------|----------------------------|
| Impedance, RESP      | ×1/4 ×1/2 ×1 ×2 ×4 ×1/4    |
| <u> </u>             | 100 50 100 (unit : mmHg)   |
|                      | 4 8 10 4 (unit : % or kPa) |

# - ST Display

# ST Display, Alarm Setup, etc.

This section describes the operation procedure for the ST display and alarm setup.

# To Display the ST Measurement Menu

The ST display can be accessed from the menu, or from the preprogrammed user key.

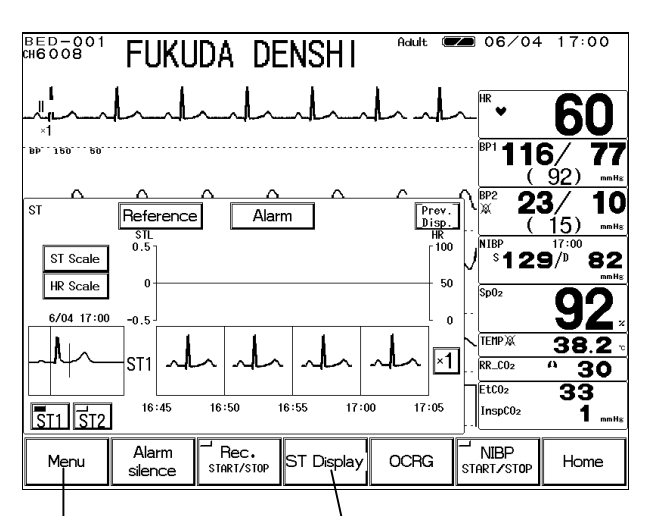

Display from the menu

Display from the user key

On the ST display, the averaged ECG waveform of 16 beats will be superimposed for 5 minutes. 3 frames of superimposed waveform will be displayed. Also, HR and ST level will be simultaneously displayed as graphic trend. ST1 will be measured from ECG1, and ST2 will be measured from ECG2. On the ST display, ST alarm limit and ST reference point / measurement point can be set.

### 1. Press the Menu ST Display keys to access the ST display.

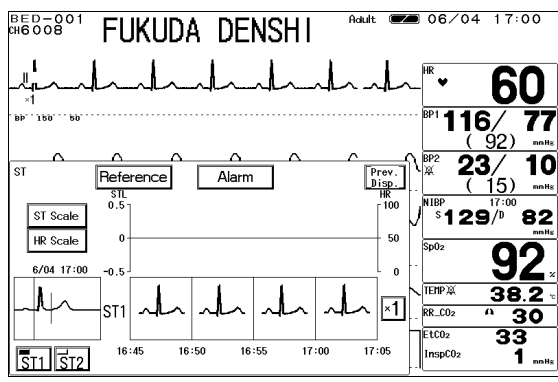

2. Select the superimposed waveform.

Press the ST1 or ST2 key to select the superimposed waveform.

3. Select the waveform size for the superimposed waveform.

×1

Pressing the key will sequentially change the key as follows;  $\times 1/4 \times 1/2 \times 1 \times 2 \times 4 \times 1/4$ .

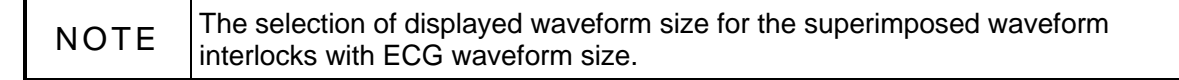

4. Select the trend scale.

| ST | Scale |
|----|-------|
| HR | Scale |

Select the displayed scale for the trend.

| Trend | Scale                                | Unit |
|-------|--------------------------------------|------|
| HR    | 100, 200, 300                        | bpm  |
| ет    | $\pm 0.2, \pm 0.5, \pm 1.0, \pm 2.0$ | mV   |
| 51    | $\pm 2, \pm 5, \pm 10, \pm 20$       | mm   |

### To Set the Reference Waveform

Set the reference waveform for the ST display and set the reference point and measurement point on the reference waveform.

1. Press the Menu ST Display waveform setup menu.

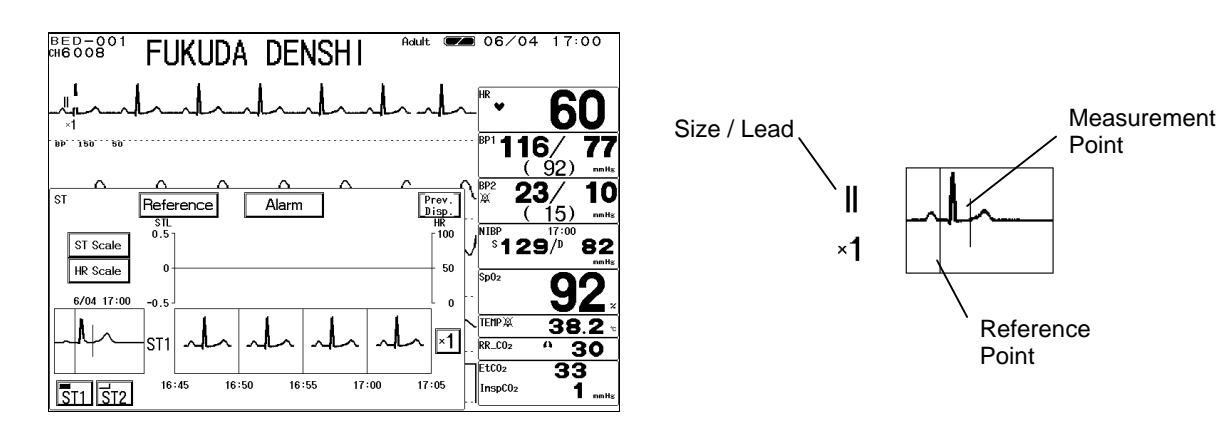

2. Read the waveform by pressing the Wave Set key.

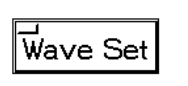

Vave Set

16 beats average of the ECG judged as normal QRS by arrhythmia analysis will be read. If during arrhythmia learning, or if VPC is present, the reference waveform setup will take for more than 16 beats.

Reference keys to display the reference

During the reference waveform setup, the key LED will light.

3. Set the reference point on the ST display.

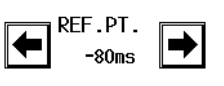

The reference point can be set in the range of -240ms  $\sim$  0ms in increments of 10mS from the peak of QRS to the P wave direction.

4. Set the measurement point on the ST display.

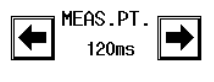

The measurement point can be set in the range of 0ms ~ 560ms in increments of 10mS from the peak of QRS to the T wave direction.

7 ST Measurement

### ST Alarm Setup

The ST upper value and lower value compared with the reference waveform will be set. The alarm value is to be set for each measurement unit (mm / mV). The upper and lower limit can be set in 1 mm / 0.1 mV increment.

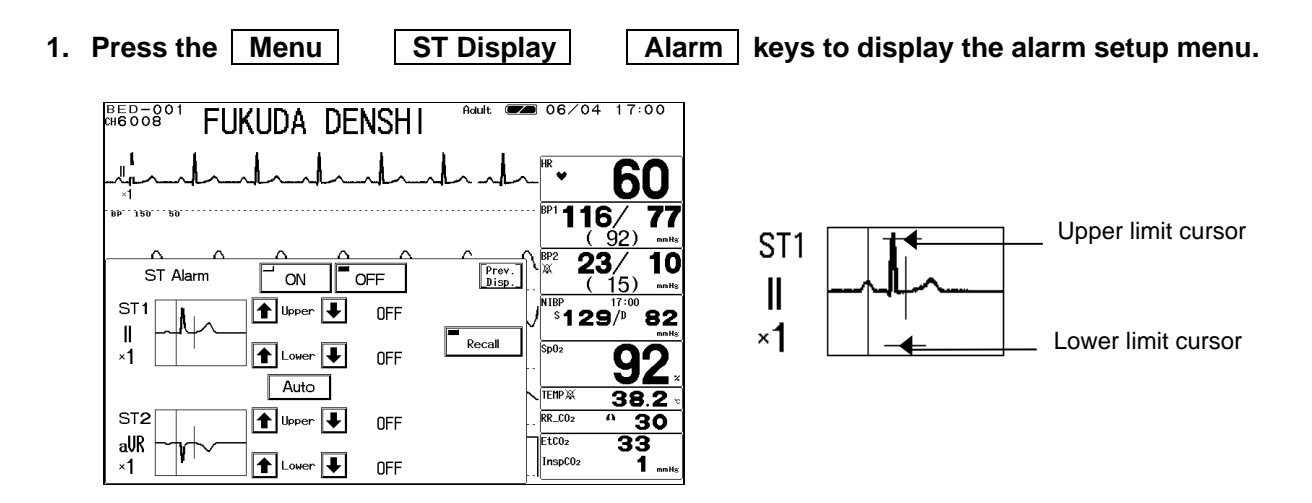

2. Set the upper and lower alarm limit.

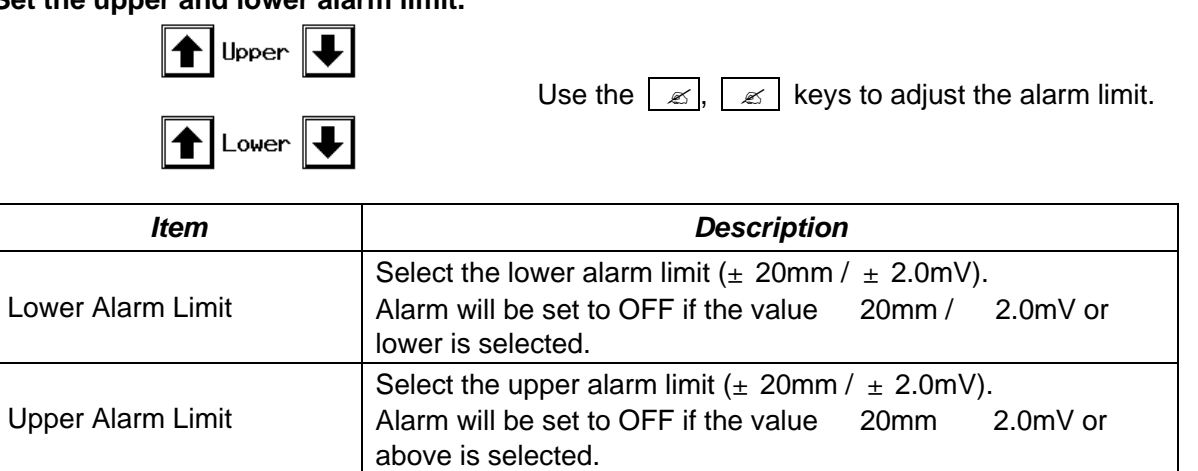

3. Select ON/OFF of ST alarm.

ST Alarm

 ON will generate the ST alarm. OFF will not generate the ST alarm.

4. Select "Auto" for automatically setting the alarm limit.

Auto

Pressing the Auto key will automatically set the upper alarm limit to current ST value +0.2mV (+2mm), and lower alarm limit to current ST value -0.2mV (-2mm).

Selecting "Auto" will automatically turn ON the ST alarm.

If the upper or lower limit is OFF, the limits will remain to be OFF.

# - NIBP List -

**Display / Record** 

This section explains the NIBP list function and recording procedure.

# To Display the NIBP List

The NIBP list display can be accessed from the menu, or from the preprogrammed user key.

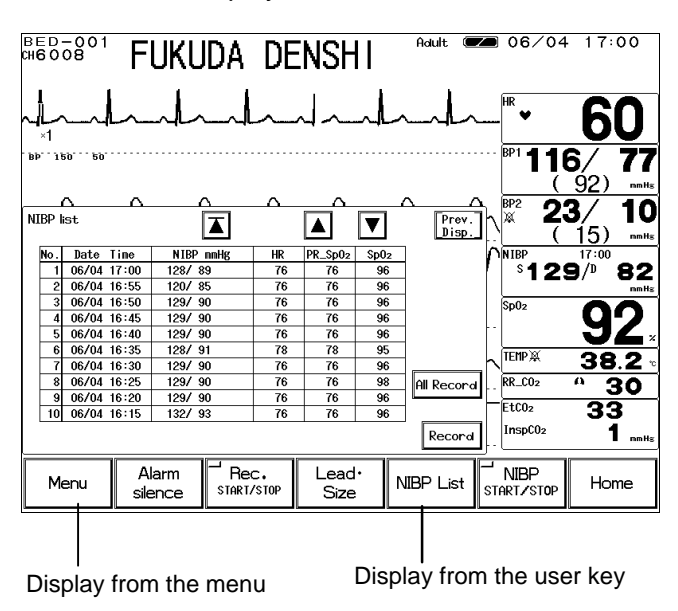

On the NIBP list, NIBP data and HR, SpO<sub>2</sub> pulse rate, SpO<sub>2</sub> value at the commencement of NIBP measurement will be stored and displayed for 120 NIBP measurements.

### 1. Press the Menu NIBP List keys to display the NIBP list display.

| No. | Date Time   | NIBP mmHg | HR | PR_Sp02 | Sp02 | ]          |
|-----|-------------|-----------|----|---------|------|------------|
| 1   | 06/04 17:00 | 128/ 89   | 76 | 76      | 96   |            |
| 2   | 06/04 16:55 | 120/ 85   | 76 | 76      | 96   |            |
| 3   | 06/04 16:50 | 129/ 90   | 76 | 76      | 96   |            |
| 4   | 06/04 16:45 | 129/ 90   | 76 | 76      | 96   |            |
| 5   | 06/04 16:40 | 129/ 90   | 76 | 76      | 96   |            |
| 6   | 06/04 16:35 | 128/ 91   | 78 | 78      | 95   |            |
| 7   | 06/04 16:30 | 129/ 90   | 76 | 76      | 96   |            |
| 8   | 06/04 16:25 | 129/ 90   | 76 | 76      | 98   | All Record |
| 9   | 06/04 16:20 | 129/ 90   | 76 | 76      | 96   |            |
| 10  | 06/04 16:15 | 132/ 93   | 76 | 76      | 96   |            |
|     |             |           |    |         |      | Record     |

T

▲

Displays the newest 10 data of the NIBP list.

——— Shifts the display to newer data by 1 page (10 data).

Shifts the display to older data by 1 page (10 data).

3. Record the NIBP list.

2.

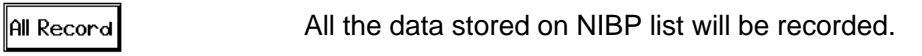

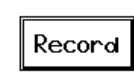

Currently displayed NIBP list will be recorded.

# The Description of the Display

| No.<br>1<br>2<br>3<br>4<br>5<br>6<br>7<br>8 | Date<br>06/04<br>06/04<br>06/04<br>06/04<br>06/04<br>06/04                                                                                                    | Time<br>17:00<br>16:55<br>16:50<br>16:45<br>16:40<br>16:35<br>16:30<br>16:25 | NIBP mmHg<br>128/ 89<br>120/ 85<br>129/ 90<br>129/ 90<br>129/ 90<br>128/ 91<br>129/ 90<br>129/ 90 | HR<br>76<br>76<br>76<br>76<br>76<br>76<br>78<br>76<br>76 | PR_Sp02<br>76<br>76<br>76<br>76<br>76<br>78<br>78<br>76<br>76 | Sp02           96           96           96           96           96           96           96           96           96           96           96           96           96           97           98 | The mean BP will be displayed on the NIBP list on<br>it is displayed on the home display.<br>If HR or SpO <sub>2</sub> is not measured, or not correctly<br>measured at the commencement of NIBP<br>measurement, the measured data will be displayed<br>as "? ? ?". |  |  |  |  |
|---------------------------------------------|----------------------------------------------------------------------------------------------------|------------------------------------------------------------------------------|---------------------------------------------------------------------------------------------------|----------------------------------------------------------|---------------------------------------------------------------|----------------------------------------------------------------------------------------------------|----------------------------------------------------------------------------------------------------|--|--|--|--|
| 8<br>9<br>10                                | 06/04<br>06/04<br>06/04                                                                                                    | 16:25<br>16:20<br>16:15                                                      | 129/ 90<br>129/ 90<br>132/ 93                                                                     | 76<br>76<br>76                                           | 76<br>76<br>76                                                | 98<br>96<br>96                                                                                                    | For Quick SYS measurement, only the SYS (highe BP value) will be displayed.                                                                                                    |  |  |  |  |
| 1                                           | NOTE If the NIBP measurement was not completed, the data will not be displayed on the NIBP list. At the telemetry center, the time and measurement will be displayed as "00:00" and "???" respectively. |                                                                              |                                                                                                   |                                                          |                                                               |                                                                                                    |                                                                                                    |  |  |  |  |

# - Other Bed

**Display / Alarm** 

This section explains about the function to display the waveform and numeric data and to set alarms for other bedside monitors.

To use this function, wired network connection is required.

# **Other Bed Display**

The other bed display can be accessed from the menu or from the preprogrammed user key. Also, by setting the other bed alarm ON, <u>Other Bed Alarm</u> key will be displayed when other bedside monitor generates an alarm. By pressing this <u>Other Bed Alarm</u> key, the display for the other bed can be accessed.

| Display from the |                                                                                            |
|------------------|--------------------------------------------------------------------------------------------|
| Other Bed Alarm  |                                                                                            |
| key.             |                                                                                            |
|                  | вр <sup>.,</sup> 180 <sup></sup> 60 <sup></sup> В <sup>P1</sup> <b>116/77</b><br>(92) майк |
|                  |                                                                                            |
|                  |                                                                                            |
|                  | <sup>Sp02</sup> 92 "                                                                       |
|                  |                                                                                            |
|                  | 202° 50°         30°           0         100                                               |
|                  | Menu Alarm Rec. Other Admit/ NIBP Home                                                     |
|                  |                                                                                            |
| D                | isplay from the menu Display from the user key                                             |

1. Press the Menu Other Bed keys t

| Other f            | Alarm             | FUI               | (UD               | ΑL                | EN:               | SHI               |              |                |                    |                        |
|--------------------|-------------------|-------------------|-------------------|-------------------|-------------------|-------------------|--------------|----------------|--------------------|------------------------|
| <b>ا</b>           | <u> </u>          | h                 |                   | ~_~               | L                 | h                 |              | ~              |                    | 60                     |
| Bb. 120            |                   |                   |                   |                   |                   |                   |              |                | ···· BP1 -         | 6/ 77                  |
| Other k            | oed disp          | lay               |                   |                   | Set ot            | her aları         | m            | Prev.<br>Disp. | ] [ ]              | 92) mnHs               |
| BED-001            | <br>BED-002       | BED-003           | 교<br>BED-004      | BED-005           | BED-006           | BED-007           | BED-008      | LW -009        |                    | 3/ 10                  |
| L₩ -010<br>ch5002_ | LW -011<br>ch5003 | LW -012<br>ch5004 | L⊌ -013<br>ch5005 | LW -014<br>ch5006 | LW -015<br>ch5007 | L₩ -016<br>ch5008 |              |                | / <sup>NIBP</sup>  | 9/ <sup>16:01</sup> 82 |
|                    | -                 | F                 | L                 |                   |                   | 1                 | L            |                | Sp02               | 00                     |
|                    | -                 | F                 | L                 | -                 |                   | 1                 |              |                |                    | <u> </u>               |
|                    | -                 | F                 |                   | -                 |                   | -                 |              | -              | RR_CO2             | <u>38.2</u><br>30      |
|                    | -                 |                   |                   | Other             | Alarm             | <sup>-'</sup> ΟΝ  |              | OFF            | EtC02<br>InspC02   | 33<br>1                |
| Mer                | nu                | Alarn<br>silenc   | ı<br>e s          | Rec.<br>TART/STO  | , L               | ead∙<br>Size      | Adı<br>Disch | mit/<br>narge  | NIBP<br>START/STOP | Home                   |

Other Bed keys to display the other bed selection menu.

On the other bed selection menu, select the Room / Bed ID to display from the 48 beds connected to the wired network.

The Room / Bed ID for the alarm generating bed will be displayed in red.

The bed displaying this menu will be displayed in gray.

The key LED for the bed selected as the other bed alarm generating bed will be lighted.

2. Press the Room / Bed ID key and access the display for the other bed.

| BED-001<br>Other Alarm                 | j FUKL           | ida de         | ENSHI                        | Adult 🜌             | ∎ 06∕06             | 16:48                   |
|----------------------------------------|------------------|----------------|------------------------------|---------------------|---------------------|-------------------------|
| ~ <b> </b>                             |                  | l_             | hall                         | nh                  | - <sup>HR</sup>     | 60                      |
| . Bb J29 20.                           |                  |                |                              |                     | · BP1 110           | <b>6/ 77</b><br>92) mHz |
| Other bed<br>display                   | ×1 BED           | -002           |                              | Prev.<br>Disp.      | ) <b>BP2 2</b>      | 3/ 10<br>15) mailie     |
|                                        | ساسما            | _h_            | had                          | nh                  | <sup>S</sup> 129    | 9 <sup>/0</sup> 82      |
|                                        |                  |                |                              |                     | - Sp02              | <u>92</u>               |
| ₩ 75                                   | BP1 <b>1</b> 4   | 40/ 95         | <b>5</b> (110) <sup>11</sup> | 36.8                |                     | <u>38.2</u>             |
| <sup>PK</sup> 75                       |                  |                | 12<br>(400) [                | 36.3                | - FtC02             | ~ 30                    |
| <sup>spuz</sup> 96<br><sup>RR</sup> 33 | EtC02            | 38/93<br>3.5 × | \$(108)                      | Alarm<br>Silence    | InspC02             | 33<br>1 mile            |
| Menu                                   | Alarm<br>silence | Bec.           | Other<br>Bed                 | Admit/<br>Discharge | Í NIBP<br>TARTZSTOP | Home                    |

ECG waveform and numeric data for the selected bed will be displayed.

If an alarm is generated for this bed, the physiological alarm / arrhythmia alarm message will be displayed. By pressing the Alarm Silence key on the

other bed display, the alarm sound for the displayed bed can be silenced.

7

Other Bec

# **Other Bed Alarm Setup**

From the 48 bedside monitors, the bed to generate the other bed alarm and ON/OFF of other bed alarm display can be performed.

| BED-                  | 001<br>Narm                                        | FU                | (UD               | A D               | )ENS    | SHI               | A           | ult 🗩           |     | 06/12                               | 16:0               | 1                |  |
|-----------------------|----------------------------------------------------|-------------------|-------------------|-------------------|---------|-------------------|-------------|-----------------|-----|-------------------------------------|--------------------|------------------|--|
| <u></u>               | "-1                                                |                   |                   |                   |         |                   |             |                 |     |                                     |                    |                  |  |
| BP 160 B0 BP1 116/ 77 |                                                    |                   |                   |                   |         |                   |             |                 |     |                                     |                    |                  |  |
| Other k               | Other bed display Set other alarm Prov. (92) mills |                   |                   |                   |         |                   |             |                 |     |                                     |                    |                  |  |
| BED-001               | <br>BED-002                                        | BED-003           | BED-004           | BED-005           | BED-006 | BED-007           | È           | -009            |     | <sup>₿₽2</sup> <b>2</b>             | <b>3/ 1</b><br>15) |                  |  |
| LW -010<br>ch5002     | LW -011<br>ch5003                                  | LW -012<br>ch5004 | LW -013<br>ch5005 | LW -014<br>ch5006 |         | ∟u -016<br>ch5008 | $\leq$      | $\underline{U}$ |     | <sup>N IBP</sup><br><sup>S</sup> 12 | 9/ <sup>0</sup> 8  | 32               |  |
|                       |                                                    |                   |                   |                   |         |                   |             | <b>–</b>        |     | Sp02                                | 0                  | 5                |  |
|                       |                                                    | - 1               | -                 | -                 | -       | -                 |             | -               | 1   |                                     | 94                 | <u>×</u>         |  |
| -                     |                                                    |                   | -                 |                   |         | -                 |             | -               | Ľ   | TEMP &<br>RR_C02                    | <u>38.</u><br>^ 30 | <u>2   </u><br>0 |  |
|                       | Other Alarn ON OFF Inspector 1 mail                |                   |                   |                   |         |                   |             |                 |     |                                     |                    |                  |  |
| Mer                   | nu                                                 | Alarm<br>silence  |                   | Rec.<br>TART/STOP | , L     | ead•<br>Size      | Ad<br>Discl | mit/<br>harge   | STI | NIBP<br>art/stop                    | Home               | e                |  |

1. Select the bed to generate the other bed alarm.

|                    | 1 One            |                 |                              |                     |                            |                        |
|--------------------|------------------|-----------------|------------------------------|---------------------|----------------------------|------------------------|
|                    | -l-              | Ind             | nh                           | - In-               | <b>I</b> L <sup>HR</sup> ♥ | 60                     |
| Bb. , 120 20.      |                  |                 | •••••                        |                     | ···· BP1 📲 📲               | 6/ 77                  |
| Set other ala      | arm              |                 |                              | Prev.               | ן וּ                       | 92) mmHs               |
| BED DO1 BED-OO     |                  | -004 BED-005 BE | D-006 BED-007                | Uisp.               | ,<br>₩ <b>2</b>            | <b>3/ 10</b>           |
| LW<br>ch5002_ch500 |                  | -013 LW -014 LW | -015 LW -016<br>15007 ch5008 |                     | 12 / <sup>NIBP</sup>       | 9/ <sup>16:01</sup> 82 |
|                    | $[\nabla]$       | 75 5            |                              |                     | Sp02                       | <b>Q</b> 2             |
|                    |                  |                 |                              |                     | TEMPX                      | <b>JL</b> ×            |
|                    | <u> </u>         |                 |                              |                     | RR_C02                     | <u>^ 30</u>            |
|                    |                  |                 |                              |                     | EtC02<br>InspC02           | 33<br>1 mmHs           |
| Menu               | Alarm<br>silence |                 | Lead•<br>Size                | Admit/<br>Discharge |                            | Home                   |

2. Select ON for the other bed alarm.

|                   | -                                 |                   |                   |                   |                   |                   |          |                   |                |                                    |              |      |
|-------------------|-----------------------------------|-------------------|-------------------|-------------------|-------------------|-------------------|----------|-------------------|----------------|------------------------------------|--------------|------|
| BED-              |                                   |                   |                   |                   |                   |                   |          |                   |                |                                    |              |      |
| <u>_</u>          | " ······························· |                   |                   |                   |                   |                   |          |                   |                |                                    |              |      |
| Bb. 120           | 50                                |                   |                   |                   |                   |                   |          |                   | • •            | BP1 -                              | 6/           | 77   |
| Other I           | oed disp                          | lay               |                   |                   | Set ot            | her alar          | m        | Prev.<br>Disp.    | ]              | (                                  | <u>92)</u>   | nmHs |
| BED-001           | BED-002                           | BED-003           | BED-004           | BED-005           | BED-006           | BED-007           | BED-008  | LW -009<br>ch5001 | J              | <sup>₿₽2</sup> 2                   | <b>3/</b>    | 10   |
| LU -010<br>ch5002 | L₩ -011<br>ch5003_                | L⊌ -012<br>ch5004 | L₩ -013<br>ch5005 | L₩ -014<br>ch5006 | L₩ -015<br>ch5007 | L₩ -016<br>ch5008 |          |                   | r              | <sup>NIBP</sup><br><sup>S</sup> 12 | 16:01<br>9/D | 82   |
| <u> </u>          | <u> </u>                          |                   |                   |                   |                   |                   |          |                   |                | Sp02                               | 9            | 2    |
|                   |                                   |                   |                   |                   |                   |                   |          |                   | ļ              | TEMP &<br>RR_C02                   | 38           | .2   |
|                   |                                   |                   |                   | Other             | Alarm             | 0N                | <u>}</u> | OFF               |                | EtCO2<br>InspCO2                   | 33           | nmHa |
| Mer               | nu                                | Alarn<br>silenc   | ı<br>e            | Rec.<br>TART/STO  | , L               | ead∙<br>Size      | DisCi    |                   | <u>с</u><br>Сп | NIBP<br>ART/STOP                   | Hon          | ne   |

Press the Set other alarm key to display the other bed alarm setup menu. Select the bed to generate the other bed alarm.

The key LED for the bed selected as the other bed alarm generating bed will be lighted.

Press the Prev. Disp. key and display the other bed selection menu.

Selecting ON will generate the other bed alarm when an alarm generates at the other bed.

Selecting OFF will not generate the other bed alarm.